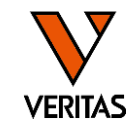

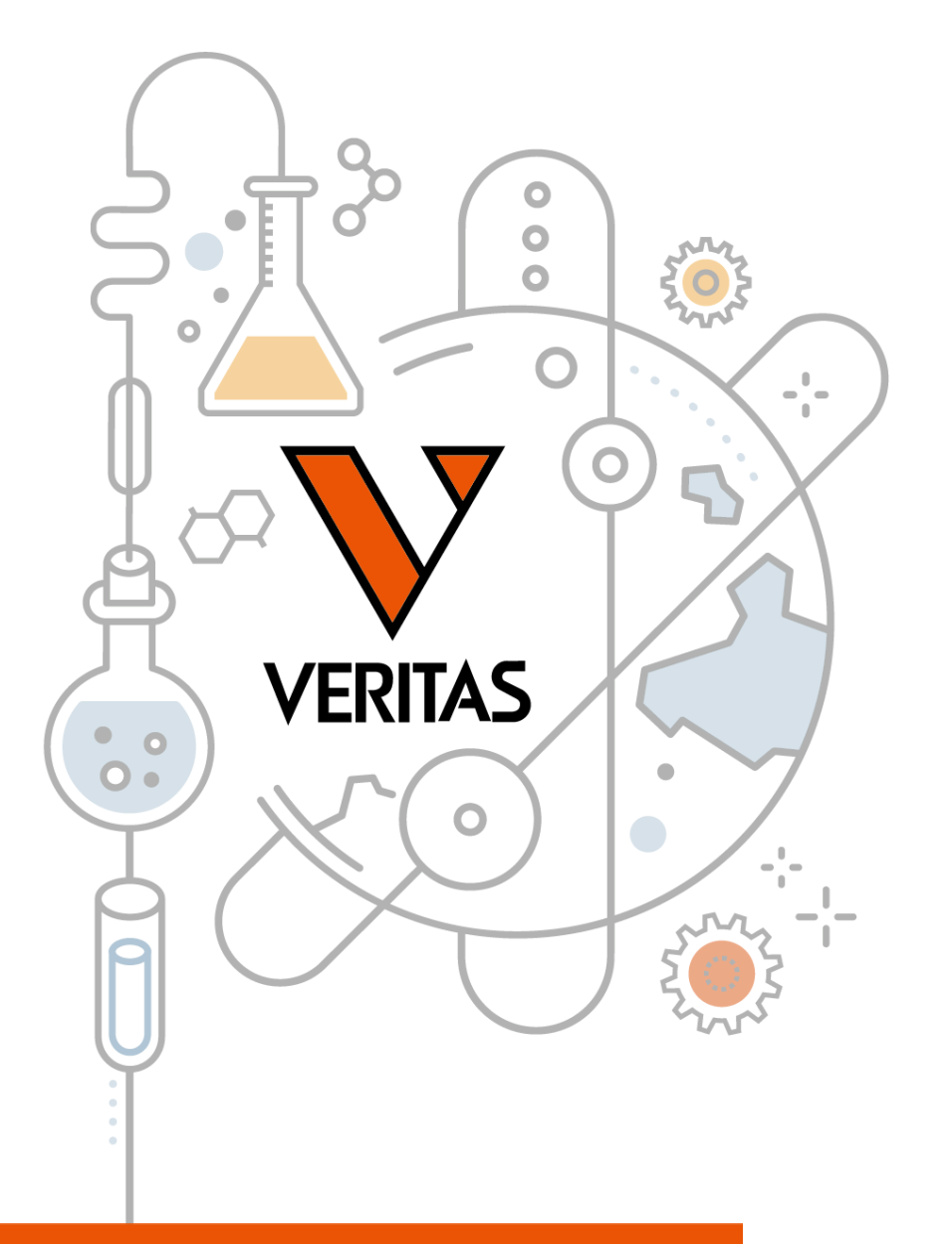

### HLA検査のエッセンス Vol.2 抗HLA抗体検査

第2部 LABScreenの解析

株式会社ベリタス 2024年10月30日

A GLOBAL BIOTECHNOLOGY MARKETING COMPANY

www.veritastk.co.jp

### 本日の内容

- 解析準備
- 解析結果とレポート (Mixed)
- •解析結果(Single Antigen)
- データ解析 (Single Antigen)
- ・レポート (Single Antigen)

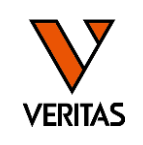

## 解析準備: HLA Fusionの解析に必要なファイル

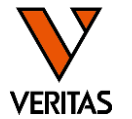

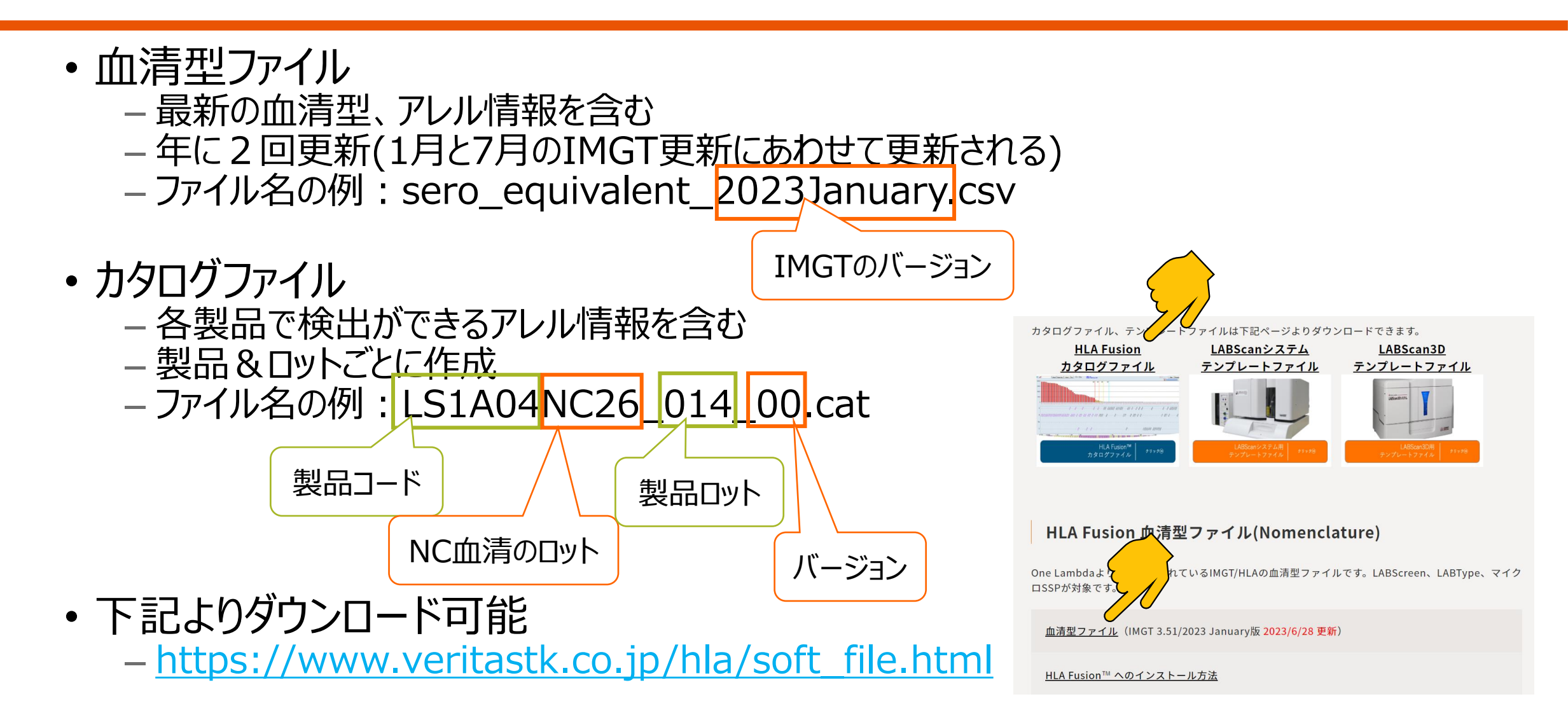

解析ファイルのインポート

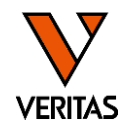

Utilities>Update Reference>Update Reference Fileの順にクリック

| Analyze Data Reports Data Sample Patient Inf | o Profil <mark>e L</mark> | Jtilities Help Exit             |                                |
|----------------------------------------------|---------------------------|---------------------------------|--------------------------------|
| 🏠 🏯 🚐 🔲 🔍 📜 📲                                |                           | Update Reference                | Update Reference File          |
|                                              |                           | Catalog Template Association    | Catalog Information/Management |
| HLA FUSION <sup>™</sup>                      | Home                      | Molecular Product Configuration | Demographic/Allele Frequency   |
|                                              |                           | Antibody Product Configuration  | CREG Information Management    |
| Product Catalogs Last Updated                | # of Sess                 |                                 | Epitope Information Management |
|                                              |                           | General Settings                | imported on 2023/06/15 V       |

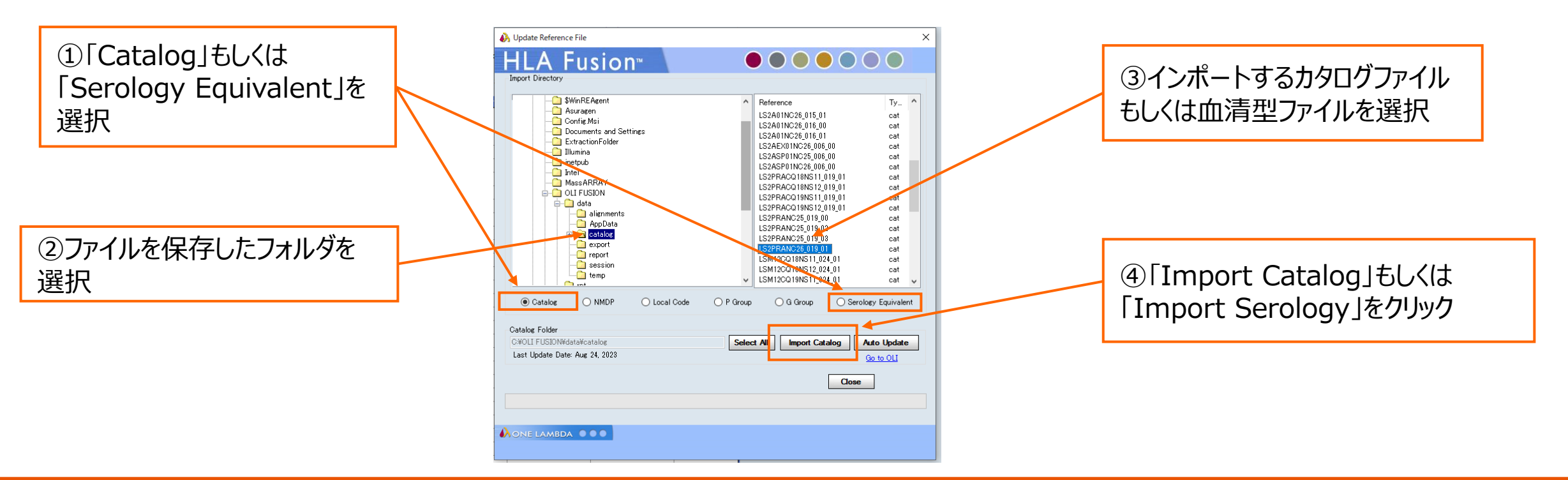

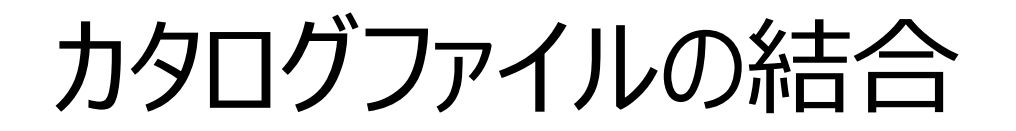

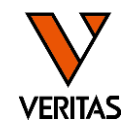

### PRA Class I+Class II、Single Antigen+ExPlexを解析する際は 事前にカタログの結合が必要です

| Utilities Help Exit<br>Update Reference<br>Catalog Template Association | * AT LCT 🔭 📧                                 | ISO AUTO                                                                                         |
|-------------------------------------------------------------------------|----------------------------------------------|--------------------------------------------------------------------------------------------------|
| Molecular Product Configuration                                         | >                                            |                                                                                                  |
| Antibody Product Configuration                                          | > Create Combin                              | ned Products                                                                                     |
| General Settings                                                        | Set Default Ne                               | gative Value                                                                                     |
| Products Selection                                                      | Set Analysis Co                              | onfiguration                                                                                     |
| Validation                                                              | > NS ile Import                              |                                                                                                  |
| Switch User<br>Switch Database                                          | Used ~ 37%<br>Version 4.6.1<br>Setting us_er | - 3820 MB of 10240 MB DB size<br>1.13925; created on 2023/05/31<br>nglish¥SQL_Latin1_General_CP1 |

①Utilities>Antibody Product Configuration>Create Combined Productsの順にクリック

|                                            | ווע      |                              |                       |                                      |              |                            |                                      |
|--------------------------------------------|----------|------------------------------|-----------------------|--------------------------------------|--------------|----------------------------|--------------------------------------|
| Product Type: LABScreen                    |          | ~                            |                       |                                      |              |                            |                                      |
| Select products to create new pr           | oducts.  |                              |                       |                                      |              |                            |                                      |
|                                            | Pro      | duct List                    |                       |                                      |              | Nov Broker                 |                                      |
| Catalog ID                                 | < Class  | D NcBead                     | D PcBeadl             | D AddedDate                          | ^            | Catalog ID Clas ID NcBe    | eadID PcBeadID                       |
| LS1A04NC23_012_00                          | - I.     | 001                          | 002                   | 2021/09/13 18:12:                    | •            | LS1A04NC26_014_00 I 001    | 002                                  |
| LS1A04NC23_013_00                          | 1        | 001                          | 002                   | 2021/09/13 18:12:                    |              | LS1AEX01NC26_005_00 I 001  | 002                                  |
| LS1A04NC24_012_00                          | 1        | 001                          | 002                   | 2021/09/13 18:12:                    |              |                            |                                      |
| LS1A04NC24_013_00                          | 1        | 001                          | 002                   | 2021/09/13 18:12:                    |              |                            |                                      |
| LS1A04NC25_012_00                          | 1        | 001                          | 002                   | 2022/04/18 21:02:                    |              |                            |                                      |
| LS1A04NC25_013_00                          | 1        | 001                          | 002                   | 2022/04/18 21:02:                    |              |                            | 結合したいノアイルダリチャパレ(                     |
| LS1A04NC25_014_00                          | 1 I.     | 001                          | 002                   | 2023/03/06 16:36:                    |              |                            |                                      |
| LS1A04NC26_013_00                          | 1        | 001                          | 002                   | 2023/03/06 16:36:                    |              |                            |                                      |
| LS1A04NC26_014_00                          | 1        | 001                          | 002                   | 2023/03/06 16:36:                    |              |                            |                                      |
| LS1AEX01NC22_005_00                        | 1        | 001                          | 002                   | 2023/03/06 16:36:                    |              |                            |                                      |
| LS1AEX01NC23_004_00                        | 1        | 001                          | 002                   | 2021/09/13 18:12:                    |              |                            | $-\psi + \Lambda + 2 = 1 + \psi + 2$ |
| LS1AEX01NC23_005_00                        | _        | 001                          | 002                   | 2022/04/18 21:02:                    |              |                            | い結合する アイルかりょうされる                     |
| LS1AEX01NC24_004_00                        | <u> </u> | 001                          | 002                   | 2021/09/13 18:12:                    |              | 1.11,                      |                                      |
| LS1AEX01NC24_005_00                        | _        | 001                          | 002                   | 2022/04/18 21:02:                    |              |                            |                                      |
| LSTAEX01NC25_004_01                        | _        | 001                          | 002                   | 2022/04/18 21:02:                    |              |                            |                                      |
| LSTAEX01NC25_005_01                        |          | 001                          | 002                   | 2022/04/18 21:02:                    |              |                            |                                      |
| LSTAEADTWC26_005_00<br>LSTAER01WC26_005_00 |          | 001                          | 002                   | 2023/03/06 16:36                     |              |                            |                                      |
| LS1ASP01NC22_004_00                        | -        | 001                          | 002                   | 2021/11/04 16:07:                    | ×            |                            |                                      |
| New Catalog ID LS1A04NC26.0                | 4 00LS1A | X01NC26 /                    | 105.00                |                                      |              | (3)                        |                                      |
|                                            |          |                              |                       | _                                    | _            | <b>U</b>                   |                                      |
|                                            |          |                              |                       | Clear                                | Save         | lose                       |                                      |
|                                            |          |                              |                       |                                      |              |                            |                                      |
|                                            |          |                              |                       |                                      |              |                            |                                      |
|                                            |          |                              |                       |                                      |              |                            |                                      |
| File Path :                                | Γ        |                              |                       | JON¥45+5¥                            | leese in     | 41 ABSoreen¥170419 ISSA1 0 | 10.004                               |
|                                            | 1        | J-+OL                        | 1100                  |                                      | 3633101      | +LHDOCICE01+170410_LOOH1_0 | 10.57                                |
| Cotolog ID :                               | E F      | 1910                         | 0400                  | 16NC10-01                            | 0 0 0        | NOM                        | /Imgt: -                             |
|                                            |          | LOIM                         | 0400                  | 1014310_01                           | 9_00         |                            | 11060                                |
|                                            | . F      | LS1A                         | 04NC                  | 25 013 00                            |              |                            |                                      |
|                                            | ads :    | 1914                         | 04 NC                 | 25 014 00                            |              |                            |                                      |
| Quantiplex Bea                             |          |                              | 041407                | 20_014_00                            |              |                            |                                      |
| Quantiplex Bea                             |          |                              | 04NG)                 | 20_013_00                            |              |                            | ーータをインホートする  冬に                      |
| Quantiplex Bea                             |          | LOIM                         | A 4 5 1 7             |                                      |              |                            |                                      |
| Quantiplex Bea                             | _        | LSIA                         | OHNC.                 | 25_014_00                            |              |                            |                                      |
| Quantiplex Bea                             | _        | LSTA<br>LSTA<br>LSTA         | 04NC                  |                                      | S1AE         | 01NC26 005 00              |                                      |
| Quantiplex Bea                             |          | LSTA<br>LSTA<br>LSTA         | 04NC<br>04NC<br>EX010 | 26 014 00.<br>26 014 00.<br>VC22 005 | LS1AE)<br>10 | 01NC26_005_00              | 結合したファイルを選択する                        |
| Quantiplex Bea                             | _        | LSTA<br>LSTA<br>LSTA<br>LSTA | 04NC<br>04NC<br>EX010 |                                      | LS1AE)<br>10 | 01NC26_005_00              | 結合したファイルを選択する                        |

# 解析条件の設定 (Mixed)

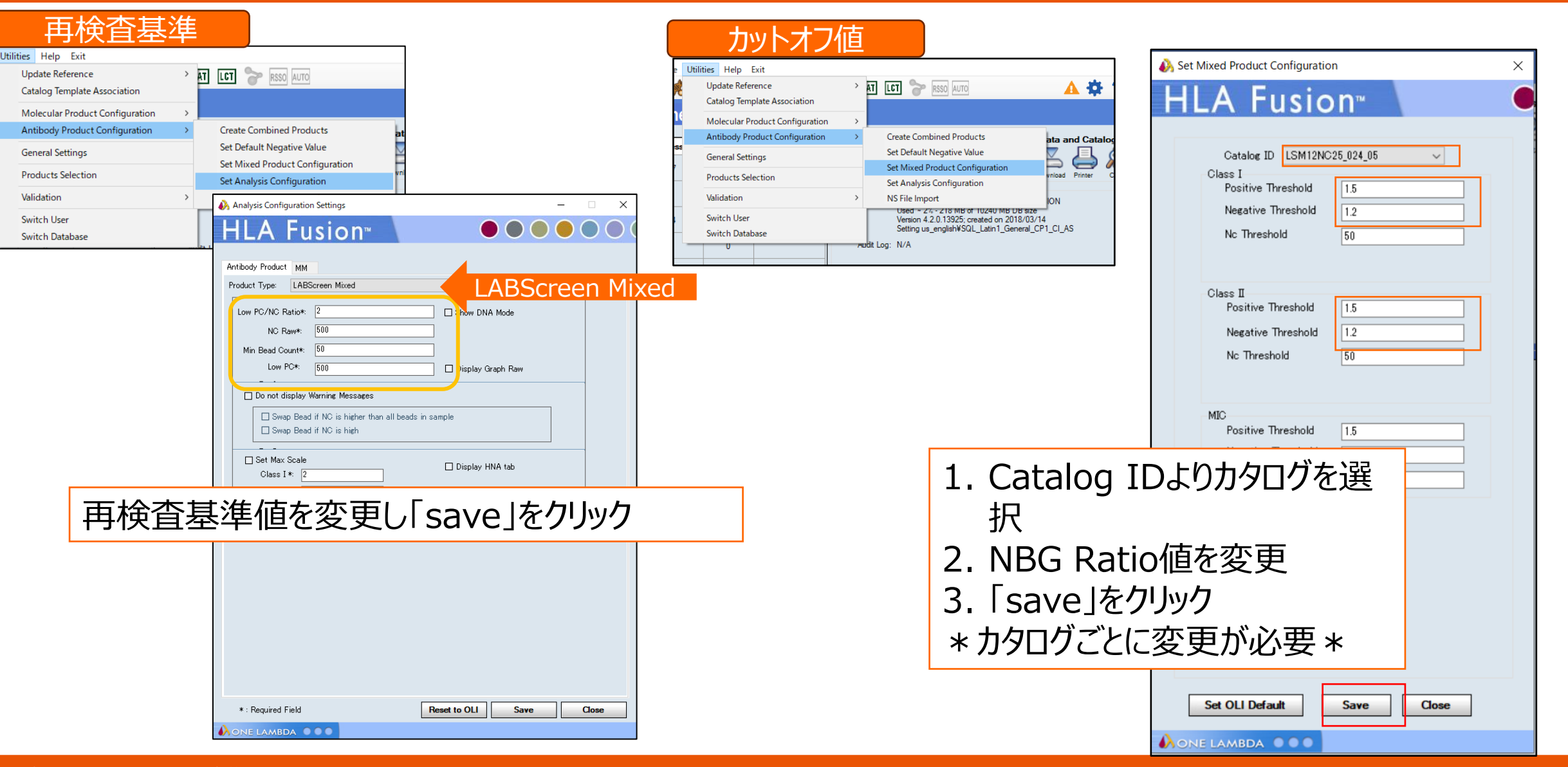

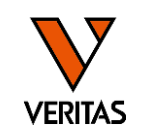

# 解析条件の設定(PRA/Single Antigen)

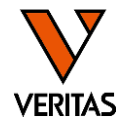

| Utilities Help Exit<br>Update Reference<br>Catalog Template Association | AT LET C RSSO AUTO                                                                                                    |
|-------------------------------------------------------------------------|----------------------------------------------------------------------------------------------------|
| Molecular Product Configuration                                         | <b>,</b>                                                                                                    |
| Antibody Product Configuration                                          | Create Combined Products                                                                                                    |
| General Settings                                                        | Set Default Negative Value                                                                                                    |
| Droducts Selection                                                      | Set Mixed Product Configuration                                                                                                    |
| Products selection                                                      | Set Analysis Configuration                                                                                                    |
| Validation                                                              | > NS File Import 24                                                                                                    |
| Switch User<br>Switch Database                                          | Used ~ 20% - 2100 MB of 10240 MB DB 9ize <sup>®</sup><br>Version 4.6.1.13925; created on 2024/01/19<br>Setting us_english¥SQL_Latin1_General_CP1_0 |

| Analysis Configuration Settings                                               | – 🗆 X                                      | Analysis Configuration Settings                    | – 🗆 X                                 |              |
|-------------------------------------------------------------------------------|--------------------------------------------|----------------------------------------------------|---------------------------------------|--------------|
| HLA Fusion <sup>®</sup>                                                       |                                            | HLA Fusion <sup>™</sup>                            |                                       |              |
| Antibody Product MM                                                           |                                            | Antibody Product MM                                |                                       |              |
| Product Type: LABScreen PRA                                                   | Screen PRA                                 | Product Type: LABScreen Single Antigen             | LABScreen Sir                         | ngle Antigen |
| Threshold : X6 V Formula: Baseline                                            | Cw Include                                 | Threshold : X6 - Formula: Baseline                 | ✓ Cw Include<br>✓ DQA/DPA Include     |              |
| Low Bead Count *: 50                                                          | CREG * OLI 🗸 [Edit]                        | Low Bead Count *: 50                               | CREG *: OLI VIEdit                    |              |
| NC Raw *: 500<br>Low NC % *: 75                                               | Epitope:<br>Class I HMM-CL01-0620 V [Edit] | Low NC %*: 75                                      | Class I: HMM-CL01-0620 V [Edit]       |              |
| Low PC *: 500                                                                 | Class II: HMM-CL02-0620 V                  | Low PC *: 500                                      | Class II: HMM-CL02-0620 V             |              |
| Low PC/NC Ratio *: 2                                                          |                                            | Low PC/NC Ratio *: 2                               |                                       |              |
| Norm 再検査基準                                                                    |                                            | Normal 再検査基準                                       | □ Sort Beads on Antigen               |              |
| Normal Value of Third Bead < 300                                              | Display Graph Raw                          | Normal Value of Third Bead < 300                   |                                       |              |
| Do Not Display Warning Messages     Swan, Bead if NC is higher than all Beads |                                            | Swap Bead if NC is higher than all Beads           |                                       |              |
| ☐ Swap Bead if NC is high<br>☐ Swap Bead if Low NC                            | カットオフ値                                     | ☐ Swap Bead if NC is high<br>☐ Swap Bead if Low NC | カットオフ値                                |              |
| User [                                                                        | Defined CutOff:                            | □ Set Max Scale                                    | Defined CutOff:                       |              |
| Baseline 10000 X8 >=                                                          | - X8 >=                                    | Baseline 10000 X8 >                                | = X8 >=                               |              |
| Ratio 5                                                                       | X6 >=                                      | Ratio 5 X6 > X4 >                                  | = X6>=                                |              |
| Raw 10000 X2 >=                                                               | X2 >=                                      | Raw 10000 X2 >                                     | = X2>=                                |              |
| Auto Accept All                                                               |                                            | Auto Accept All Use We 2/6.                        | L Factor Normalization as Default     |              |
| Hide Tail Analysis Window     Use All Beads     Exclude Patient Typing        | to Calculate Mean in Epitope Analysis      |                                                    | Analysis                              |              |
| Show DNA Mode 力                                                               | ットオフ値の変更方                                  | 法                                                  | SA Value                              |              |
| * · Beguired Field                                                            | Formula : Use                              | er Cutoff(Baseline)を                               | 選択                                    |              |
|                                                                               |                                            |                                                    | · · · · · · · · · · · · · · · · · · · |              |
|                                                                               | X6>」の傾に刀                                   | ットオノ恒を入り                                           |                                       |              |
|                                                                               | <ul> <li>Threshold</li> </ul>              | x6 以上が陽性と判定され                                      | na                                    |              |
|                                                                               |                                            |                                                    | -<br>-                                |              |
|                                                                               | - IX0]~IX                                  | 2」の主しの項目に数値を入                                      |                                       |              |
| •                                                                             | 入力後、「save                                  | 」をクリック                                             |                                       |              |
|                                                                               |                                            |                                                    |                                       |              |

## ※Epitope Analysis Resultsの値の違い

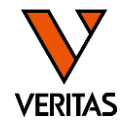

 抗原ごとの平均nMFI値の算出方法は解析設定の「Use All Beads to…」のON/OFFで異なります(推奨はOFF)

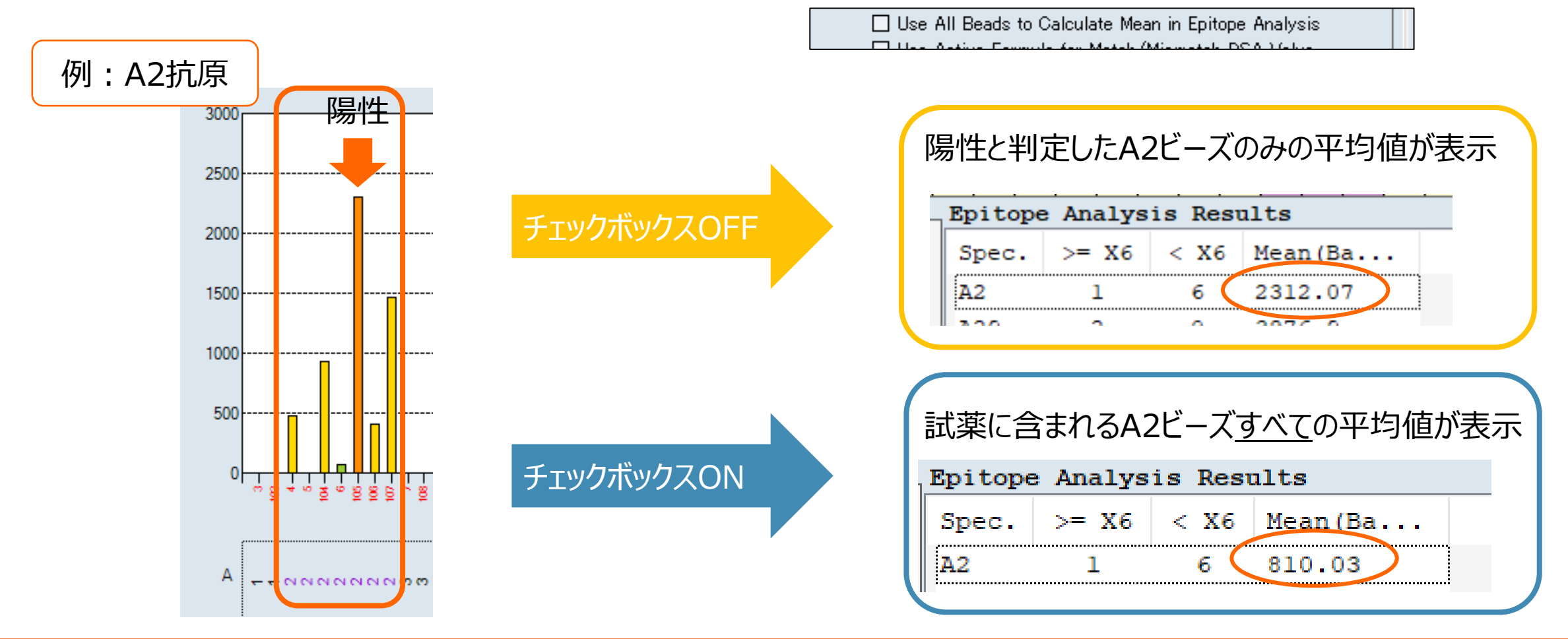

データインポートの手順

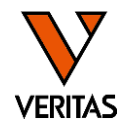

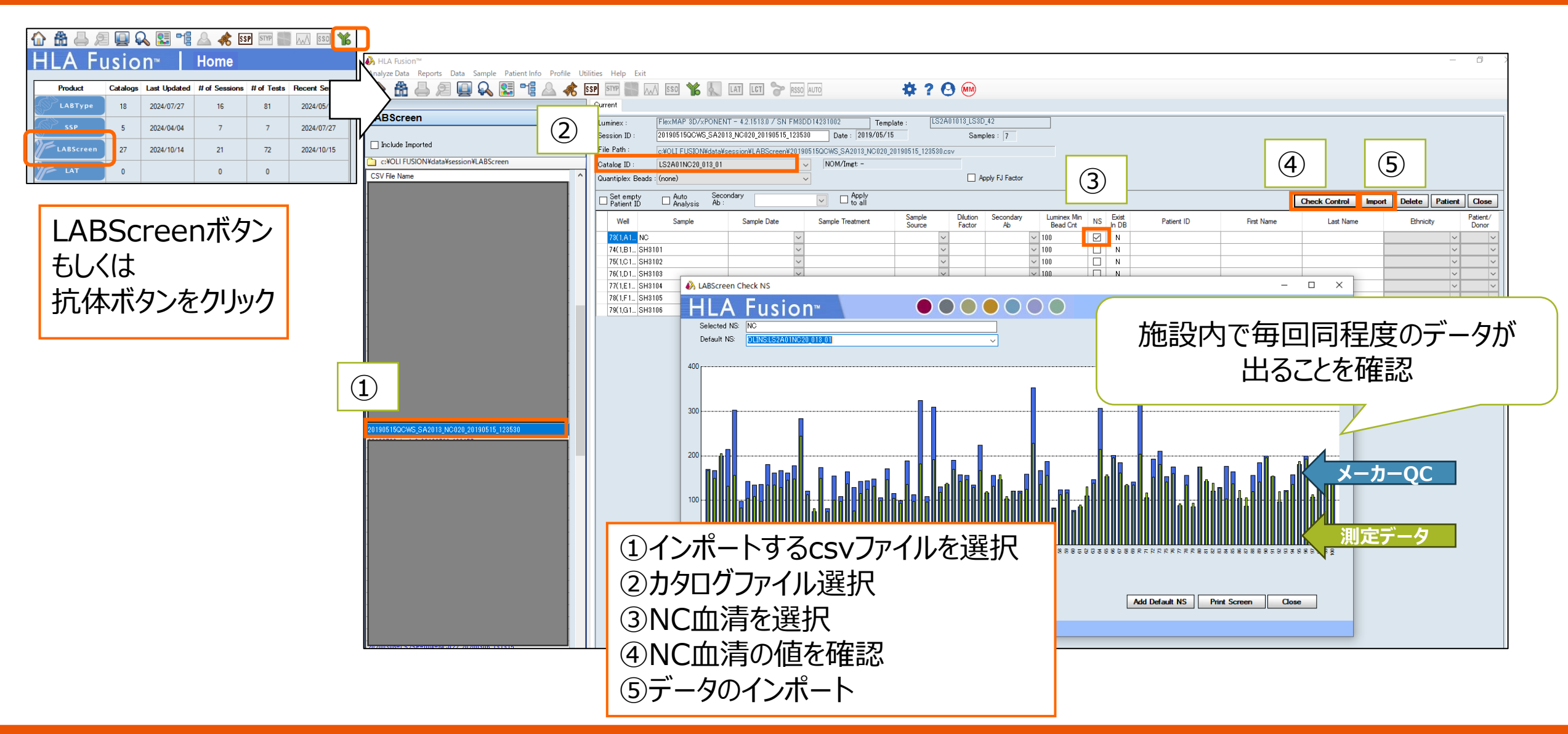

### 再検査基準の確認

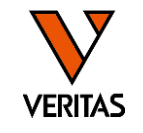

| S | umn                                                                                                    | nar | Report   |          |         |                      |                |                  |                  |                        |                            |                |             |          |           |         |
|---|----------------------------------------------------------------------------------------------------|-----|----------|----------|---------|----------------------|----------------|------------------|------------------|------------------------|----------------------------|----------------|-------------|----------|-----------|---------|
|   | Session : reQCWS_LS1PRA017_NC19_20180515_125702 Catalog : LS1PRANC19_017_00 Session Date: 2018/05/25 L |     |          |          |         |                      |                |                  |                  |                        |                            |                |             |          |           |         |
| đ | ≝ Eo                                                                                                   | lit | Position | Sample ⊽ | Patient | Class I<br>Suggested | Class I<br>+/- | Class I<br>Final | Class I<br>% PRA | Class I<br>Tail        | Class I<br>Epitope         | Min<br>BeadCnt | NC          | PC       | PCNCRatio | M<br>Fe |
|   |                                                                                                    |     | 1(1,A1)  | NC       |         | Neg                  |                |                  | 0                | Negative               | Negative                   | 100            | 77.08       | 9082.96  | 117.838   |         |
|   |                                                                                                    |     | 2(1,B1)  | 3001     |         | Pos                  |                |                  | 4                | B44                    | B44                        | 88             | 1957.4<br>7 | 11309.74 | 5.778     |         |
|   |                                                                                                    |     | 3(1,C1)  | 3001ad   |         | Pos                  |                |                  | 4                | B44                    | B44                        | 96             | 526.69      | 11092.16 | 21.06     |         |
| ) |                                                                                                    |     | 4(1,D1)  | 3002     |         | Pos                  |                |                  | 53               | A2,A24,A68,A69,<br>B46 | A2,A68,B58,B57<br>,A69,A24 | 43             | 1140.2<br>3 | 8559.1   | 7.506     |         |
|   |                                                                                                    |     | 5(1,E1)  | 3002ad   |         | Pos                  |                |                  | 53               | A2,A24,A68,A69,<br>B46 | A2,A68,B58,B57<br>,A69,A24 | 65             | 1408.2<br>3 | 10119.35 | 7.186     |         |
|   |                                                                                                    |     |          |          |         |                      |                |                  |                  |                        |                            |                |             |          |           |         |
|   |                                                                                                    |     |          |          |         |                      |                |                  |                  |                        |                            |                |             |          |           |         |

- 下記の条件を満たしていることを確認
   Min Bead Cnt: 50以上
   NC: 1,500以下

  - -PC:500以上
  - PC/NCRatio:2以上

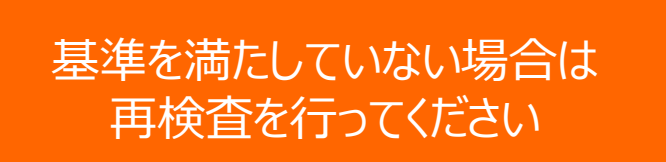

データインポート時のメッセージ

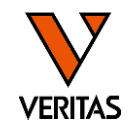

| HLA Fus   | ion™                                                                                                    |
|-----------|----------------------------------------------------------------------------------------------------|
| ?         | The raw value for NC bead is very low. You may use the NC Bead<br>raw of the Background Negative Sample as the NC raw value.                                                                                                    |
|           | Replace NC Bead #001 = 15.8 with NS Bead #001 = 22.7 ?                                                                                                    |
|           | はい(Y) いいえ(N)                                                                                                    |
| HLA Fusio | <sup>™</sup> nc                                                                                                    |
| ?         | The raw value for NC bead is high.You may use the lowest fluorescing bead as the Negative Control for this sample. The NC bead for the background sample will also use the corresponding bead.                                                                              |
|           | Replace NC Bead #001 = 538.25 with Lowest Bead #068 = 201.95<br>and Background NC Bead # 001 = 99.56 with Lowest Bead #068<br>= 281.86?                                                                                                    |
|           | はい(Y) しいえ(N)                                                                                                    |
| HLA Fusio | n™ ×                                                                                                    |
| ?         | The raw value for NC bead is high.You may use the lowest<br>fluorescing bead as the Negative Control for this sample.<br>The NC bead for the background sample will also use the<br>corresponding bead.<br>Replace NC Bead #001 = 1980.59 with Lowest Bead #031 =<br>650.65 |
|           | and Background NC Bead # 001 = 73.31 with Bead #031 = 84.62?                                                                                                    |
|           | はい(Y) いいえ(N)                                                                                                    |

<u>\*検体のNCビーズが、NC血清のNCビーズより低い時に表示されます</u> 検体のNCビーズの値をNC血清のNCビーズの値と書き換えますか? →「いいえ」を選択

<u>\*検体のNCビーズが、検体の他の抗原ビーズより高い時に表示されます</u> 検体のNCビーズの値が高いので、検体の一番低いビーズの値と書き換えま すか?それに伴って、NC血清のNCビーズも変更しますか? →「いいえ」を選択

検体のNCビーズ値が1500を超えている場合は <u>再検査をしてください</u>

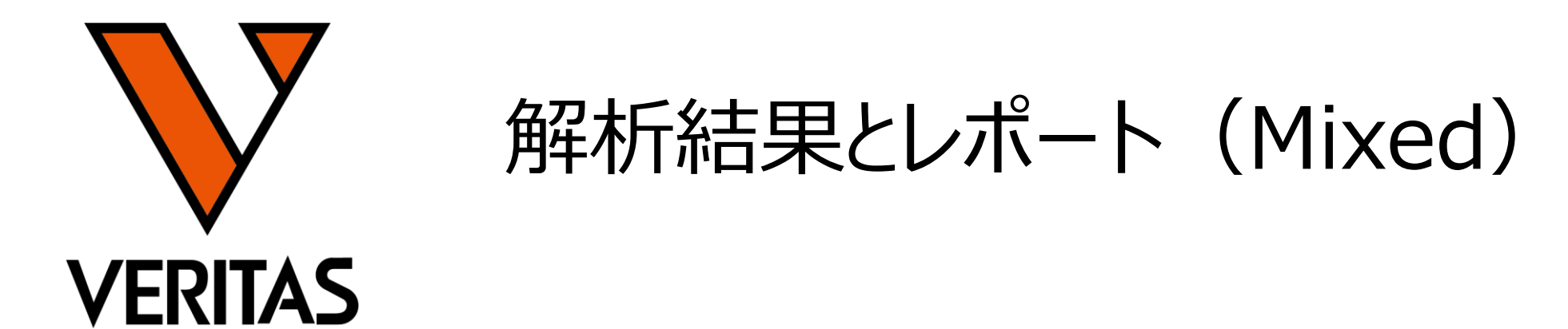

Veritas Corporation

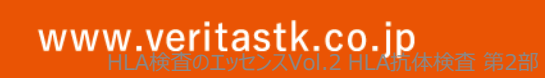

#### A GLOBAL BIOTECHNOLOGY MARKETING COMPANY

解析画面(Mixed)

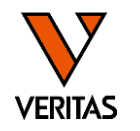

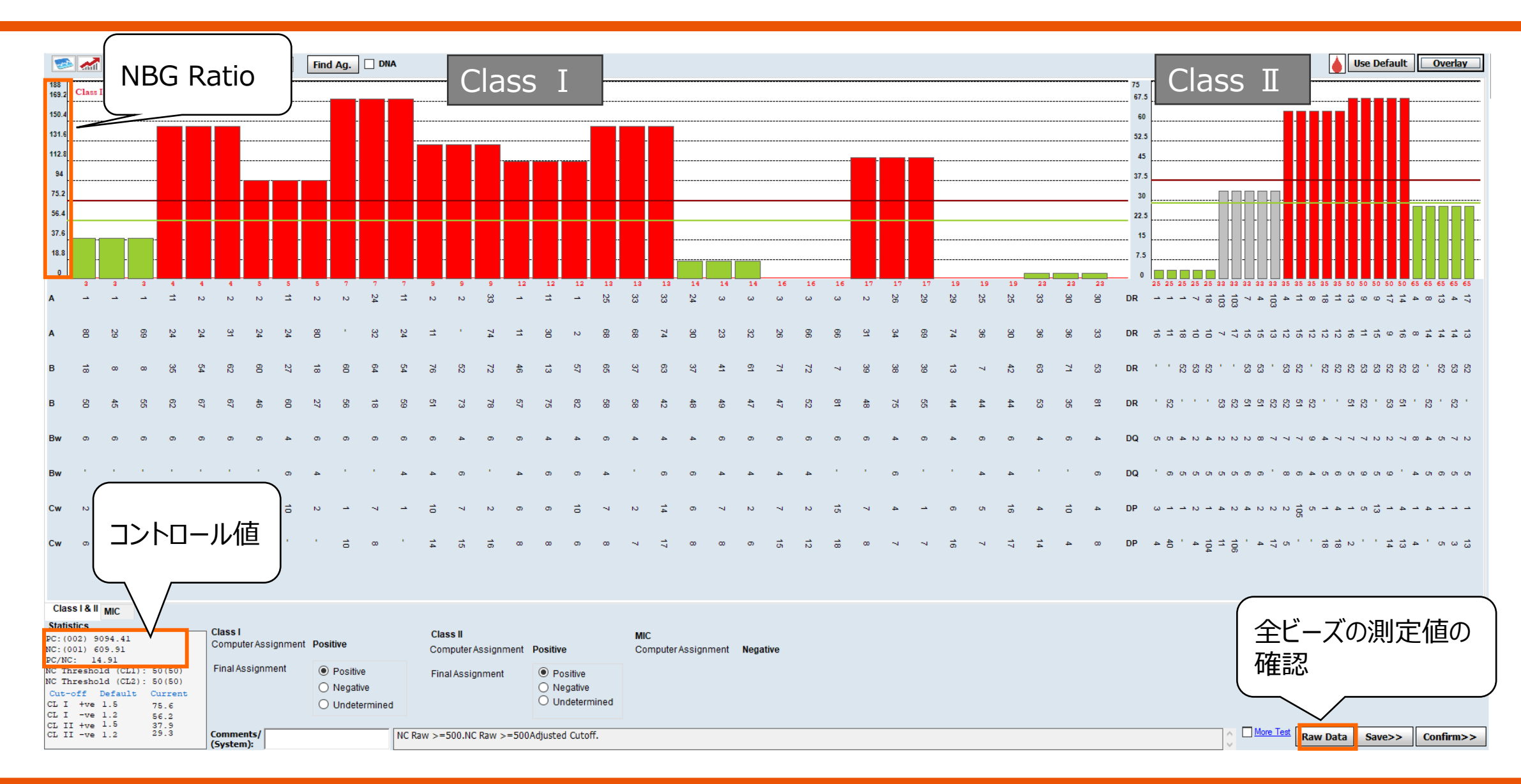

### **NBG** Ratio

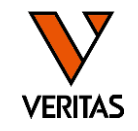

- NBG Ratio = Normalized Background Ratio
- 算出方法
  - (検体の各ビーズ値-検体のNCビーズ値)
     /(NC血清の各ビーズ値-NC血清のNCビーズ値)
     ✓分母が50未満の場合は分母は50として計算される

| Γ | Bead<br>ID | Class | Sample<br>Raw | Sample<br>NC | L SN S<br>Raw | LSNS<br>NC | ( | NBG<br>Ratio | Baseline | Rxn | Count | S1  |
|---|------------|-------|---------------|--------------|---------------|------------|---|--------------|----------|-----|-------|-----|
|   | 001        | NC    | 609.91        | 609.91       | 40.67         | 40.67      |   | 0            | )        |     | 187   |     |
|   | 002        | PC    | 9094.41       | 609.91       | 9873.95       | 40.67      |   | 0.8628       | )        |     | 160   |     |
|   | 003        | I     | 5545.42       | 609.91       | 166.77        | 40.67      |   | 39.1396      | 809.41   | 1   | 151   | A1  |
|   | 003        | 1     | 5545.42       | 609.91       | 166.77        | 40.67      |   | 39.1396      | 809.41   | 1   | 151   | A1  |
|   | 003        | 1     | 5545.42       | 609.91       | 166.77        | 40.67      |   | 39.1396      | 809.41   | 1   | 151   | A1  |
|   | 004        | I.    | 15660.4       | 609.91       | 144.37        | 40.67      |   | 145.1349     | 4946.79  | 8   | 104   | A2  |
|   | 004        | 1     | 15660.4       | 609.91       | 144.37        | 40.67      |   | 145.1349     | 4946.79  | 8   | 104   | A2  |
|   | 004        | 1     | 15660.4       | 609.91       | 144.37        | 40.67      |   | 145.1349     | 4946.79  | 8   | 104   | A11 |
|   | 005        | I.    | 14819.17      | 609.91       | 192.34        | 40.67      |   | 93.6854      | 4057.59  | 8   | 124   | A2  |
|   | 005        | 1     | 14819.17      | 609.91       | 192.34        | 40.67      |   | 93.6854      | 4057.59  | 8   | 124   | A11 |
|   | 005        | 1     | 14819.17      | 609.91       | 192.34        | 40.67      |   | 93.6854      | 4057.59  | 8   | 124   | A2  |
|   | 007        | I.    | 16885.34      | 609.91       | 135.66        | 40.67      |   | 171.3383     | 6180.44  | 8   | 108   | A2  |
|   | 007        | 1     | 16885.34      | 609.91       | 135.66        | 40.67      |   | 171.3383     | 6180.44  | 8   | 108   | A24 |
|   | 007        | 1     | 16885.34      | 609.91       | 135.66        | 40.67      |   | 171.3383     | 6180.44  | 8   | 108   | A11 |
|   | 009        | I.    | 16417.99      | 609.91       | 164.23        | 40.67      |   | 127.9385     | 5684.52  | 8   | 115   | A2  |
|   | 009        | 1     | 16417.99      | 609.91       | 164.23        | 40.67      |   | 127.9385     | 5684.52  | 8   | 115   | A2  |
|   | 000        | 1     | 16417.00      | 600.04       | 164.00        | 40.67      |   | 107 0205     | 15694 57 | •   | 445   | 4.2 |

各検体の解析画面の右下の「Raw Data」を クリックすると表示される

解析画面(Mixed)

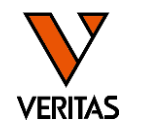

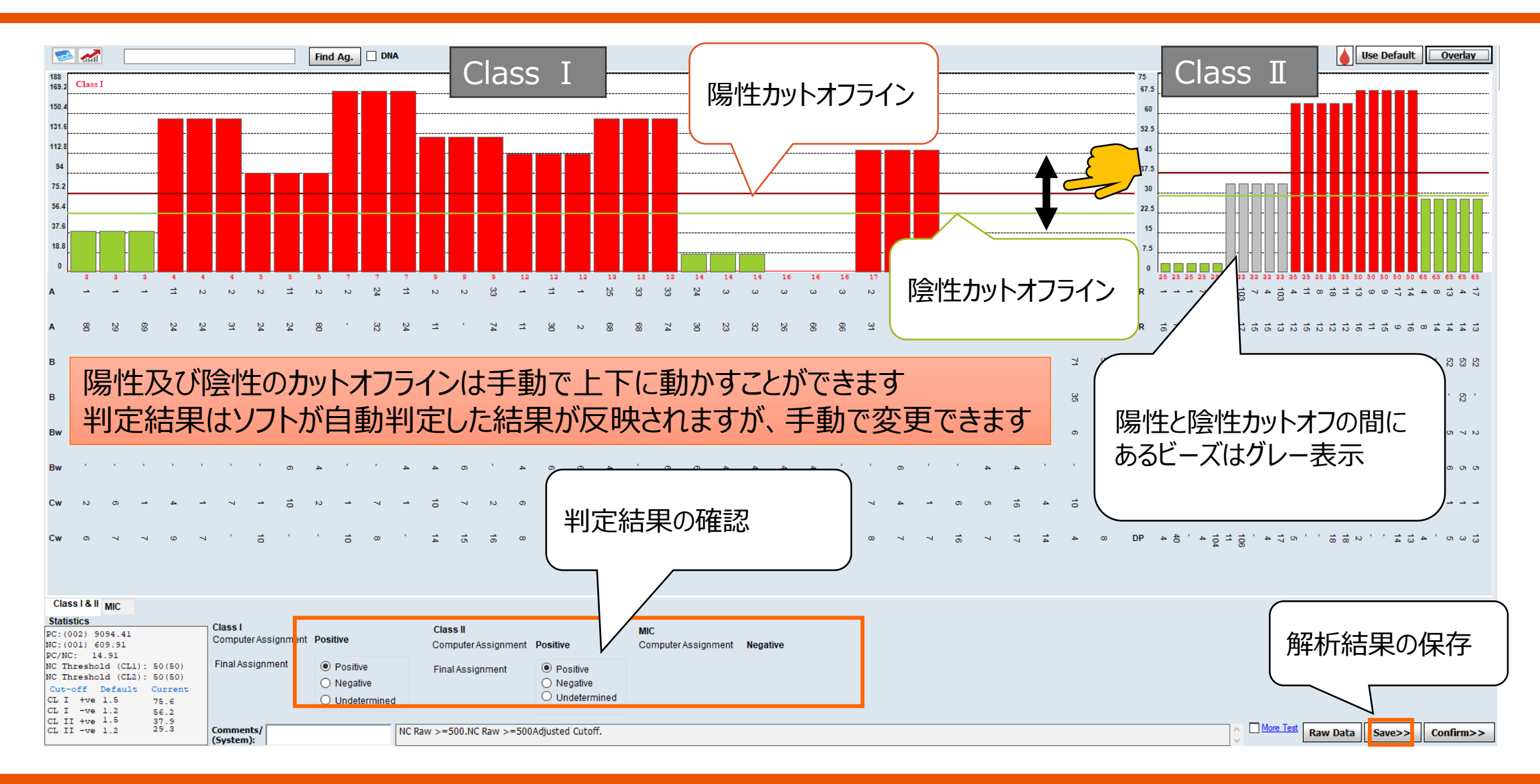

レポート-1

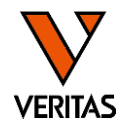

| Analyze Data Reports Data Sample Patient Info Profile Utilities | Help Exit                  |                                                                                                    |
|-----------------------------------------------------------------|----------------------------|----------------------------------------------------------------------------------------------------|
| 🟠 🏯 🚐 🔲 🔍 👥 📲 🗛 🗼 ISSP                                          | STYP STAN ISSO 🎌 👢         |                                                                                                    |
|                                                                 |                            | LSM Detail Approved By: Date:                                                                                                    |
| Patient Generic Typing LABType MicroSSP Generic Antibody        | LABScreen Specialty Statis | Session ID         200907_LSM022_NC023_20200907_124154           Catalog         LSM12NC23_022_00                                                                                                    |
| Patient or * Sample Summary                                     | LSM Details fo             | NS Sample: NC<br>Background Values                                                                                                    |
| Donor ID:                                                       | LSM Summary                | <b>105</b> 12121 007 132.31 008 129.79 013 114.74 018 128.56 030 129.09 041 123.49 043 133.09 053 133.52 059 126.96 061 128.84 062 143.13 078 92 081 109.28 083 107.59 084 66.02 096 95.5 099 90.6 100 90.09 NC 114.76                                                                                                    |
| Session: SessionID                                              | LSM Overview               | PC 12122.47 Class I Positive Cutoff: 1.5 Negative Cutoff: 1.2 NC Threshold: 50 Class I Sensitivity/MFI: 0                                                                                                    |
| Batch: * WeilPosition<br>SampleID                               | Product Compare            | Class II Positive Cutoff: 1.5 Negative Cutoff: 1.2 NC Threshold: 50 Class II Sensitivity/MFI: 0<br>MIC Positive Cutoff: 1.5 Negative Cutoff: 1.2 NC Threshold: 50                                                                                                    |
| Sample ID: * A PatientID                                        |                            | HNA Sensitivity/MFI: 0 Patiant The Patiant Name Local The                                                                                                    |
|                                                                 | 11                         | - Status Transplant Type                                                                                                    |
|                                                                 |                            | [2(1,31)]FL1-64     Overall Positive     Bead Result     Raw Data Ratio     Court     Court     Number of the state     Sample Date       [2(1,31)]FL1-64     [005 Positive     977.6     19.13     192       [007 Positive     977.6     19.13     192       [008 Positive     62.227     12.02     147       [013 Positive     68.14     0.94     155       [014 Positive     971.62     147       [015 Positive     972.22     14.20       [016 Positive     971.22     18.60       [017 Positive     971.22     18.60       [018 Positive     971.22     18.60       [019 Positive     75.5     1.09       [019 Positive     75.5     1.09       [010 Positive     75.5     1.09       [011 Positive     75.5     1.09       [012 Positive     75.5     1.09       [013 Positive     75.5     1.09       [019 Positive     922.27     0.03       [019 Positive     922.27     0.03       [019 Positive     922.27     0.03       [019 Positive     924.17     18.42       [019 Positive     924.17     18.42       [019 Positive     922.27     0.03       [010 Negative     24.83 </th |
|                                                                 |                            | l, 1<br>11 22/2020 HLAFusion™ 4.4.0.13925 Page 1 c                                                                                                    |

レポート-2

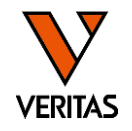

| Analyze Data | Reports      | Data S | ample P | Patient Info | o Profile                | Utilities | Help | Exit    |           |     |        |
|--------------|--------------|--------|---------|--------------|--------------------------|-----------|------|---------|-----------|-----|--------|
| ۵ 🛍          | <b>4</b>     |        | 💫 💈     |              | △ 📢                      | SSP       | STYP |         | \ sso 🕇   | Б   | k      |
| Patient (    | Generic Typi | ng LA  | BType I | MicroSSP     | Generic /                | Antibody  | LABS | creen   | Specialty | Sta | atisti |
| Patient or   | *            |        |         |              | Sample S                 | Summary   |      | LSM De  | tails     |     | fo     |
| Donor ID:    |              |        |         |              |                          |           |      | LSM Su  | mmary     |     | By     |
| Session:     | *            |        |         |              | SessionID                |           |      | LSM Ov  | verview   |     | F      |
| Batch:       | *            |        |         |              | WellPosition<br>SampleID | n         |      | Product | t Compare |     |        |
| Sample ID:   | *            |        | ~       |              | CatalogID                |           |      |         |           |     |        |

| LONG                                                                                                    |                                            |                                                                                                   |                                 |                                          |                                        |              |  |  |  |  |
|----------------------------------------------------------------------------------------------------|--------------------------------------------|---------------------------------------------------------------------------------------------------|---------------------------------|------------------------------------------|----------------------------------------|--------------|--|--|--|--|
| LSM Summary                                                                                                    |                                            |                                                                                                   | Approved By:                    |                                          | Date:                                  |              |  |  |  |  |
| Session ID: 200907_LSM                                                                                                    | 022_NC023_202009                           | 07_124154                                                                                         |                                 |                                          |                                        |              |  |  |  |  |
| Catalog ID: LSM12NC23                                                                                                    | 022_00                                     |                                                                                                   |                                 |                                          |                                        |              |  |  |  |  |
| NS Sample: NC                                                                                                    |                                            |                                                                                                   |                                 |                                          |                                        |              |  |  |  |  |
| Background Values           005         121 21         007         132.31           061         128.84         062         143.13           PC         12122.47 | 008 129.79 01:<br>078 92 08                | 3         114.74         018         128.56           1         109.28         083         107.59 | 030 129.09 041<br>084 66.02 096 | 123.49 043 133.09<br>95.5 099 90.6       | 9 053 133.52 059 12<br>100 90.09 NC 11 | 6.96<br>4.76 |  |  |  |  |
| Class I Positive Cutoff: 1.5<br>Class II Positive Cutoff: 1.5                                                                                                   | Negative Cutoff: 12<br>Negative Cutoff: 12 | NC Threshold 50<br>NC Threshold 50                                                                | Class I<br>Class II             | Sensitivity/MFI: 0<br>Sensitivity/MFI: 0 |                                        |              |  |  |  |  |
| MIC Positive Cutoff: 1.5                                                                                                    | Negative Cutoff: 1.2                       | NC Threshold 50                                                                                   | HNA                             | Sensitivity/MFI: 0                       | <nc> &lt;₽C&gt;</nc>                   |              |  |  |  |  |
| [WellPosition] Sample ID                                                                                                    | Class I Class II                           | МІС                                                                                               |                                 |                                          | Raw Count Raw Count                    | PC/NC        |  |  |  |  |
| [2(1,B1)] FL1-64                                                                                                    | Positive Positive                          | Negative                                                                                          | Detient Nee                     |                                          | 21.16 168 9278.56 148                  | 438.5        |  |  |  |  |
| Saved By: 1,1<br>Confirmed By<br>Comment:<br>User Comment                                                                                                    | Saved Dav<br>Confirme                      | e 11 22, 2020<br>d Date:                                                                          | Sample Date                     |                                          |                                        |              |  |  |  |  |
| 陽性/陰性の結果のみ表示される                                                                                                    |                                            |                                                                                                   |                                 |                                          |                                        |              |  |  |  |  |
| 11 22, 2020                                                                                                    |                                            | HLAF                                                                                              | 1, 1<br>fusion™ 4.4.0.13925     |                                          |                                        | Pagelofl     |  |  |  |  |

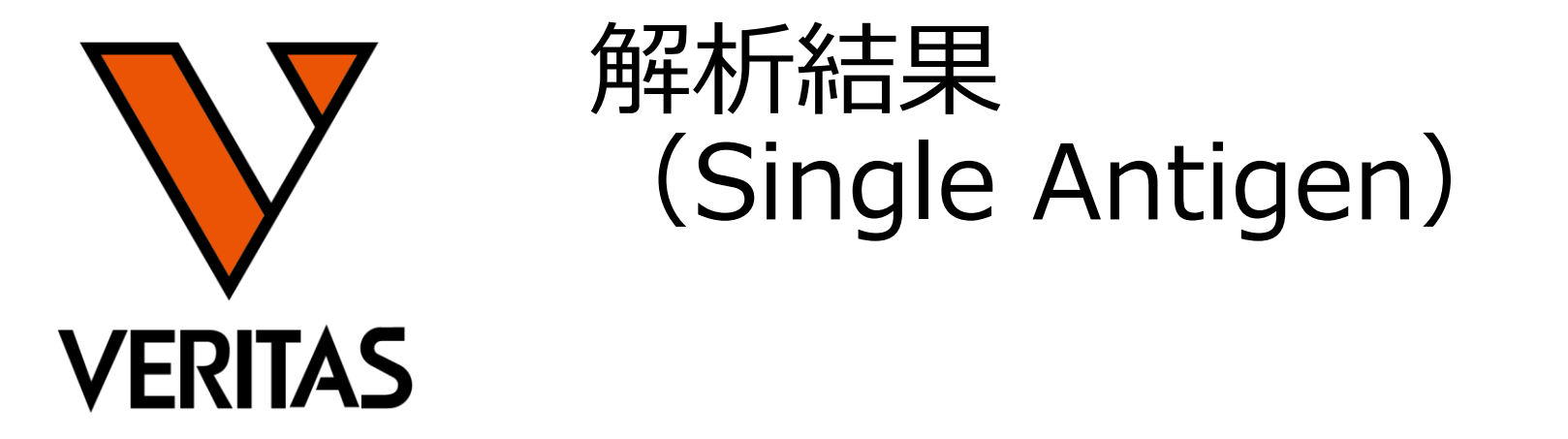

Veritas Corporation

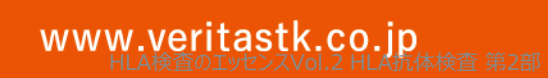

#### A GLOBAL BIOTECHNOLOGY MARKETING COMPANY

# 解析画面(Single Antigen)

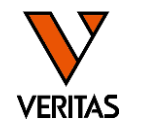

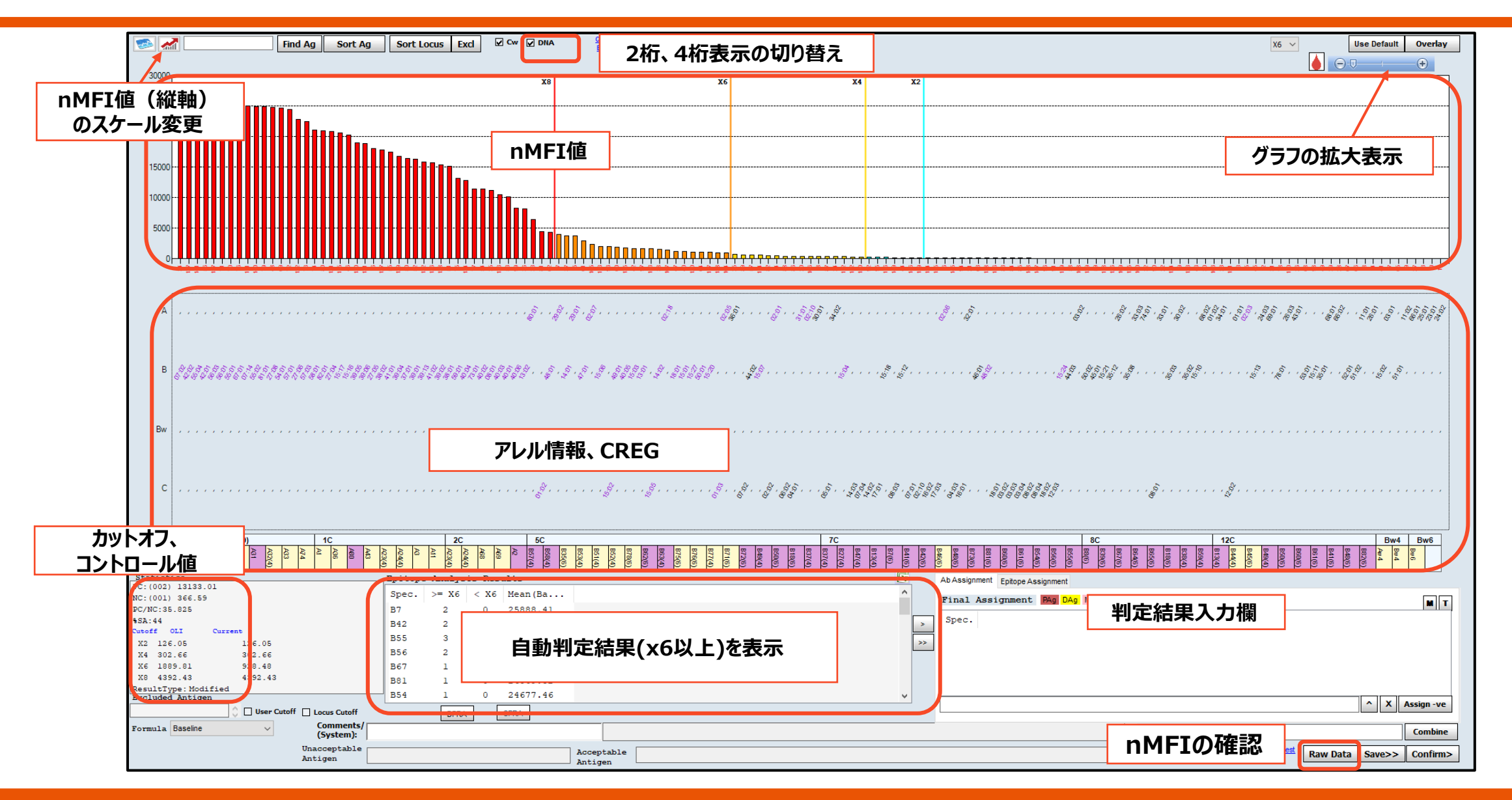

### nMFIとは

除去

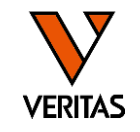

- nMFI = normalized Mean Fluorescence Intensity
  - LABScreenではTrimmed Meanの値をnMFIとして採用
  - 抗体価の目安として使用され、LABScreen製品独自の値
- HLA Fusion上ではBaselineとして表示される

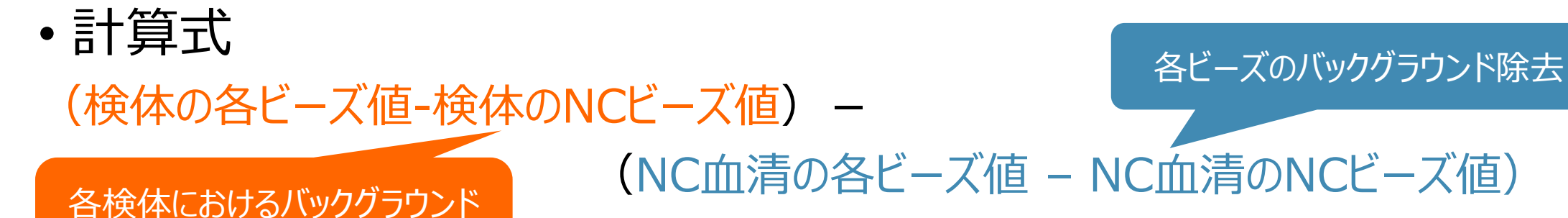

nMFI

| Bead<br>ID | Sample<br>Raw | Sample<br>NC | L SN S<br>Raw | L SN S<br>NC | Baseline | NBG<br>Ratio | Rxn | Count |
|------------|---------------|--------------|---------------|--------------|----------|--------------|-----|-------|
| 077        | 17810.08      | 319.22       | 155.32        | 21.77        | 17357.31 | 7.82         | 8   | 142   |
| 028        | 16957.76      | 319.22       | 84.86         | 21.77        | 16575.45 | 13.63        | 8   | 140   |

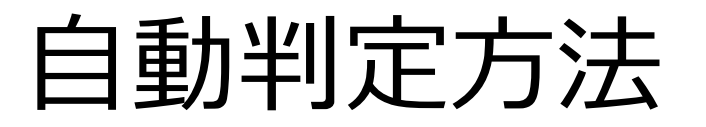

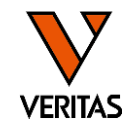

- HLA Fusionでは自動判定により、x8、x6、x4、x2を決定する
- ・デフォルトではx6以上が陽性となるように設定されている
  - x6のカットオフ値は検体により異なるため、判定の際はnMFI値も必ず確認する

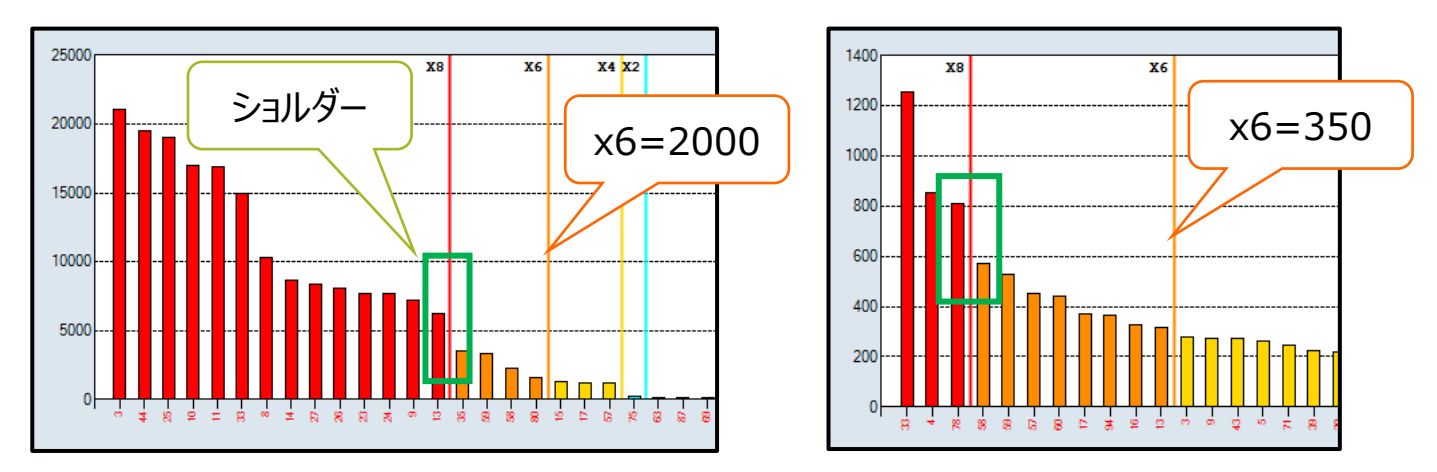

- -x8:検体内で1番高いビーズの蛍光値の70%以上
- -x6:30%以上
- -x4:5%以上
- -x2:2%以上

CREGとショルダー(前後のビーズとのnMFI値の差) も加味して判定される

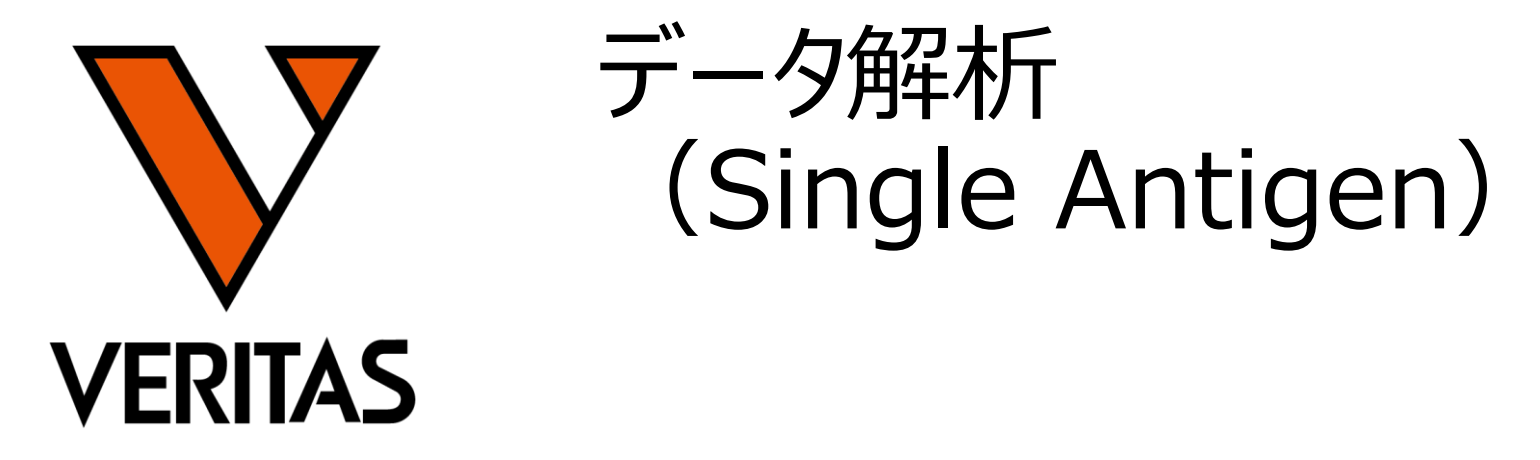

Veritas Corporation

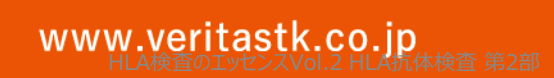

#### A GLOBAL BIOTECHNOLOGY MARKETING COMPANY

### カットオフ値の変更

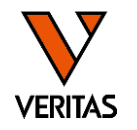

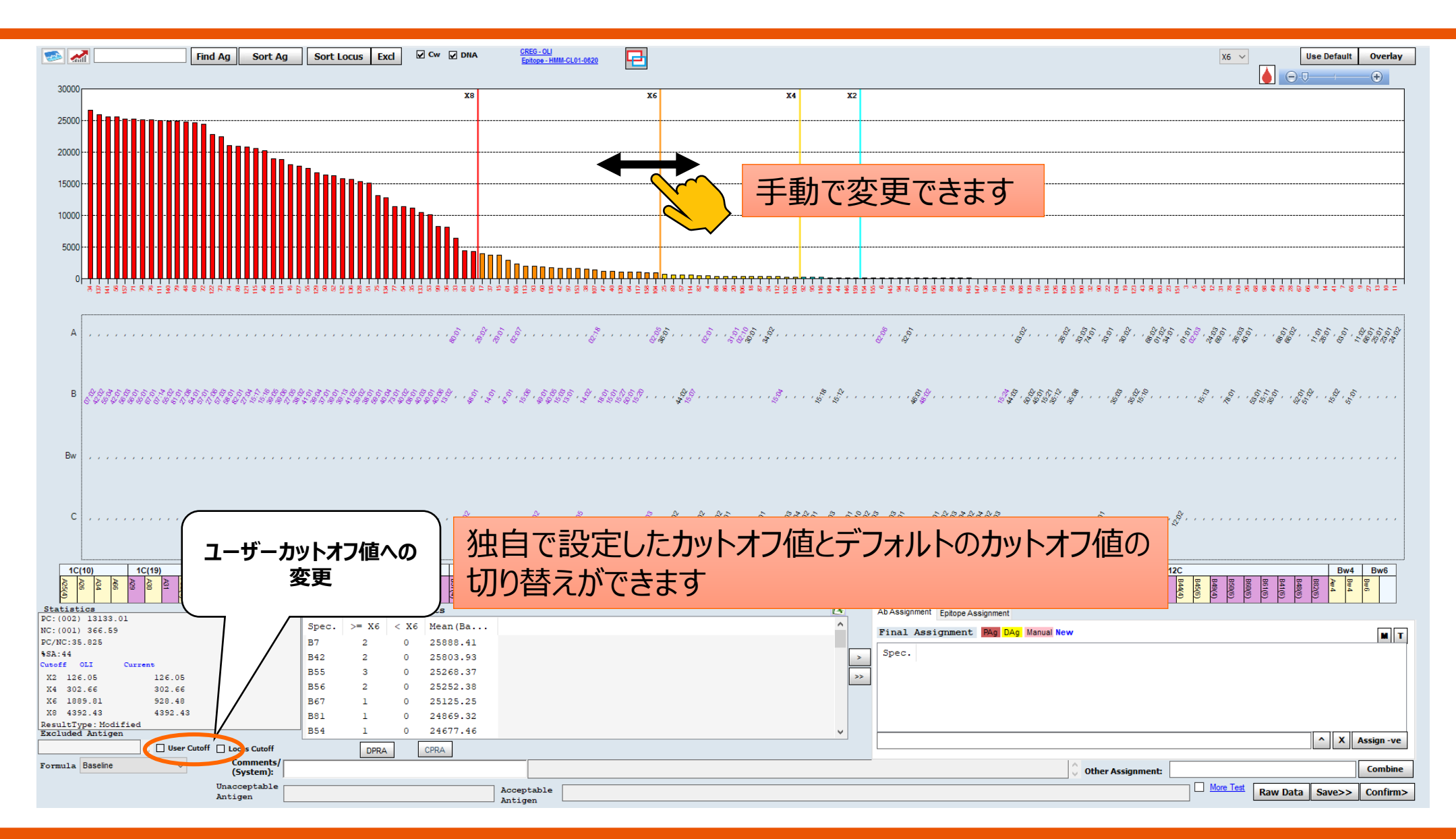

データの並べ替え

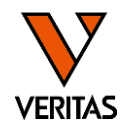

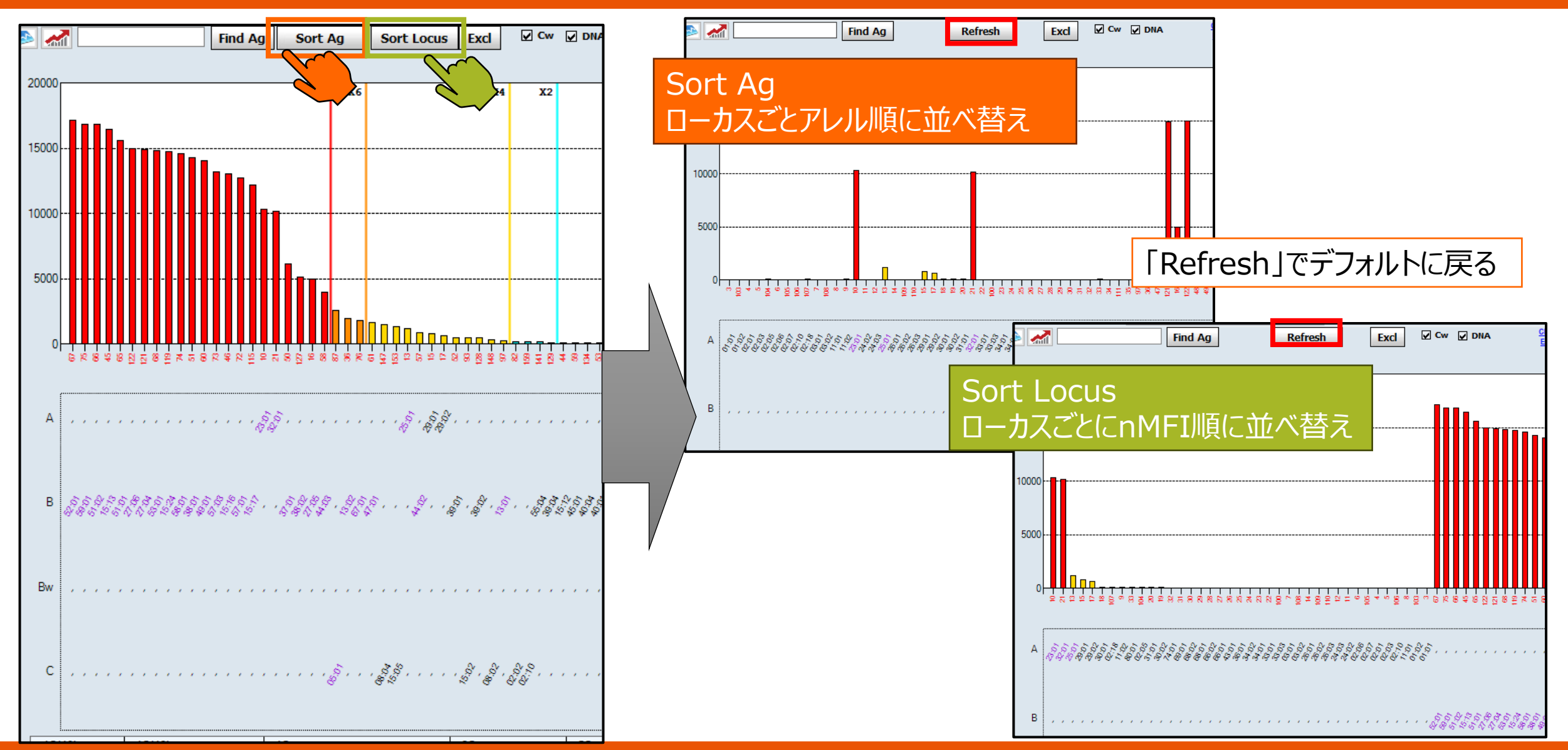

### Class IIの解析での注意点

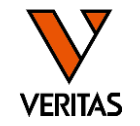

- ・DP/DQのビーズには2種類のHLA抗原が結合している
- 判定する場合は、該当ビーズの反応がα鎖とβ鎖のどちらによる反応であるかを判断することが必要

|    |              | データシートの例               |     |
|----|--------------|------------------------|-----|
| 40 | rDQ0201A0301 | DQA1*03:01,DQB1*02:01  | DQ2 |
| 41 | rDQ0201A0401 | DQA1*04:01,DQB1*02:01  | DQ2 |
| 42 | C4987DQ0201  | DQA1*05:01, DQB1*02:01 | DQ2 |
| 43 | rDQ0202A0201 | DQA1*02:01, DQB1*02:02 | DQ2 |
| 44 | rDQ0401A0201 | DQA1*02:01, DQB1*04:01 | DQ4 |
| 45 | C4107DQ0401  | DQA1*03:03, DQB1*04:01 | DQ4 |
| 46 | rDQ0402A0201 | DQA1*02:01 ,DQB1*04:02 | DQ4 |
| 47 | rDQ0402A0401 | DQA1*04:01, DQB1*04:02 | DQ4 |
| 48 | C4905DQ0501  | DQA1*01:01, DQB1*05:01 | DQ5 |
|    |              |                        |     |

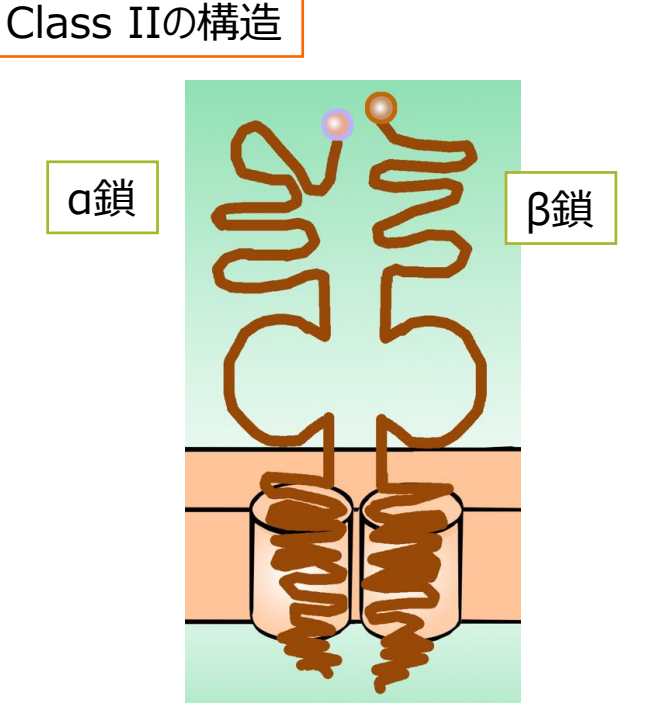

### Class II DP/DQはソフトの自動判定の結果をそのまま採用せず、ご自身で確認をお願いいたします

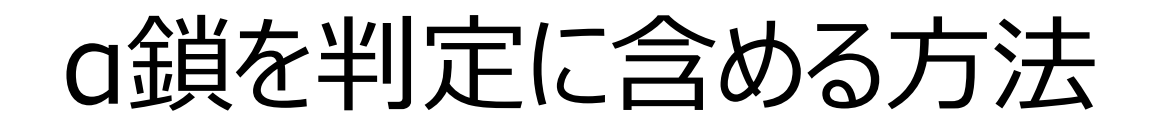

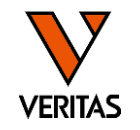

DQA/DPAの欄にチェックを入れた場合 a鎖が反応していると考慮して、ソフトウェアが自動判定を行う → DQA/DPAで陽性と判定したアレルは紫色で表示される

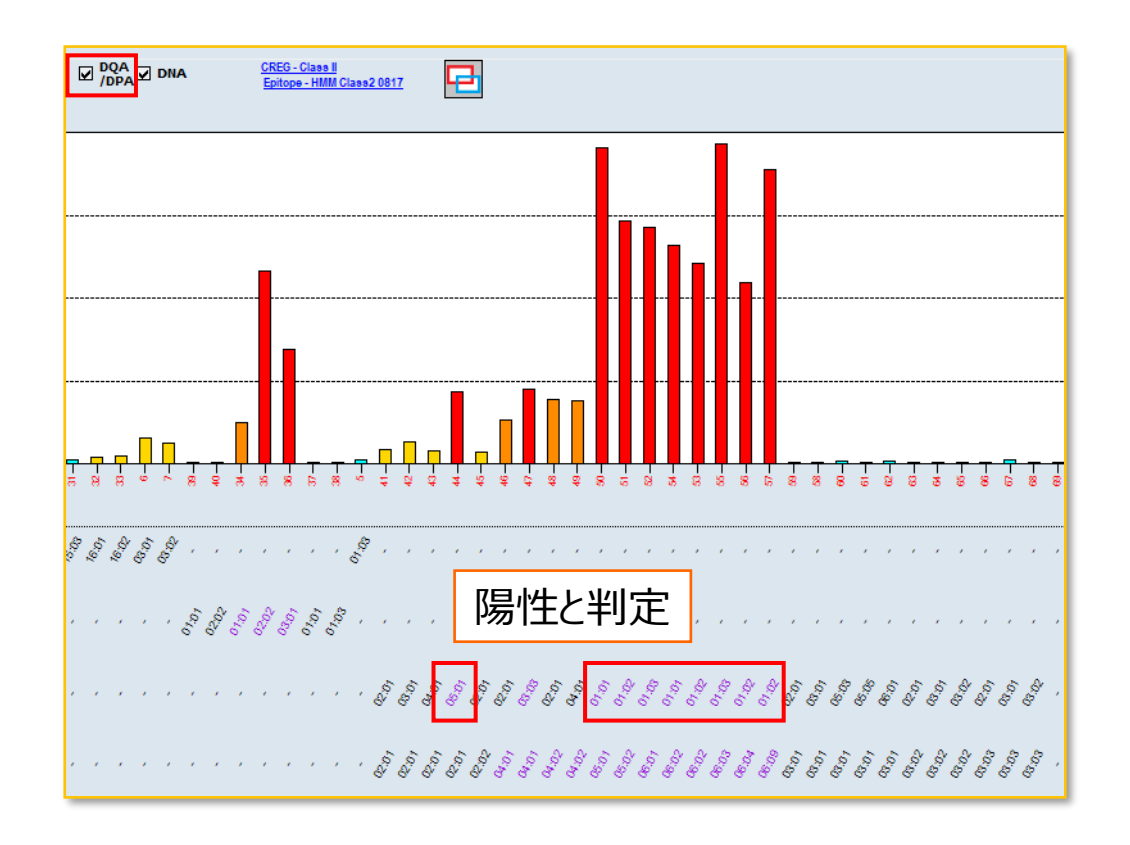

**DQA/DPAの欄にチェックを入れていない場合** ソフトウェアはDQB/DPBのみが存在すると仮定して判定する →DQA/DPAで陽性判定はされない

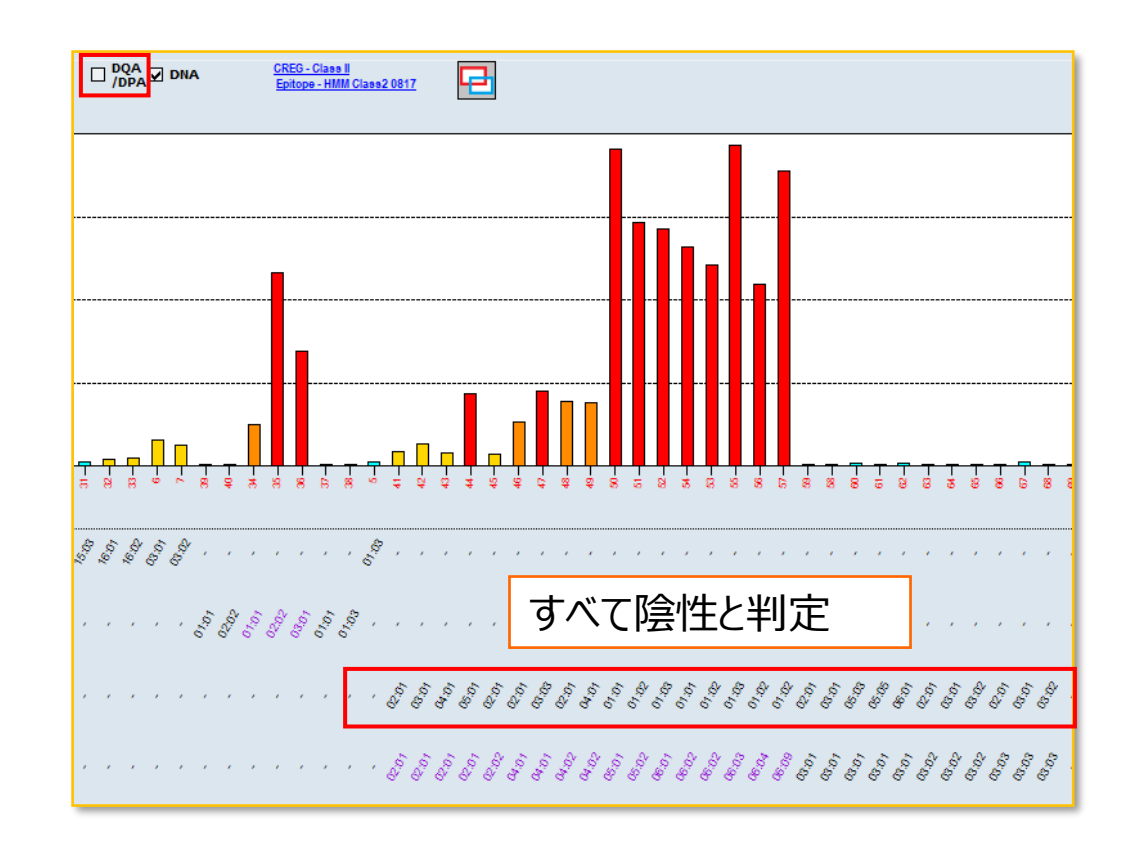

データの並べ替え (Class II)

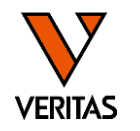

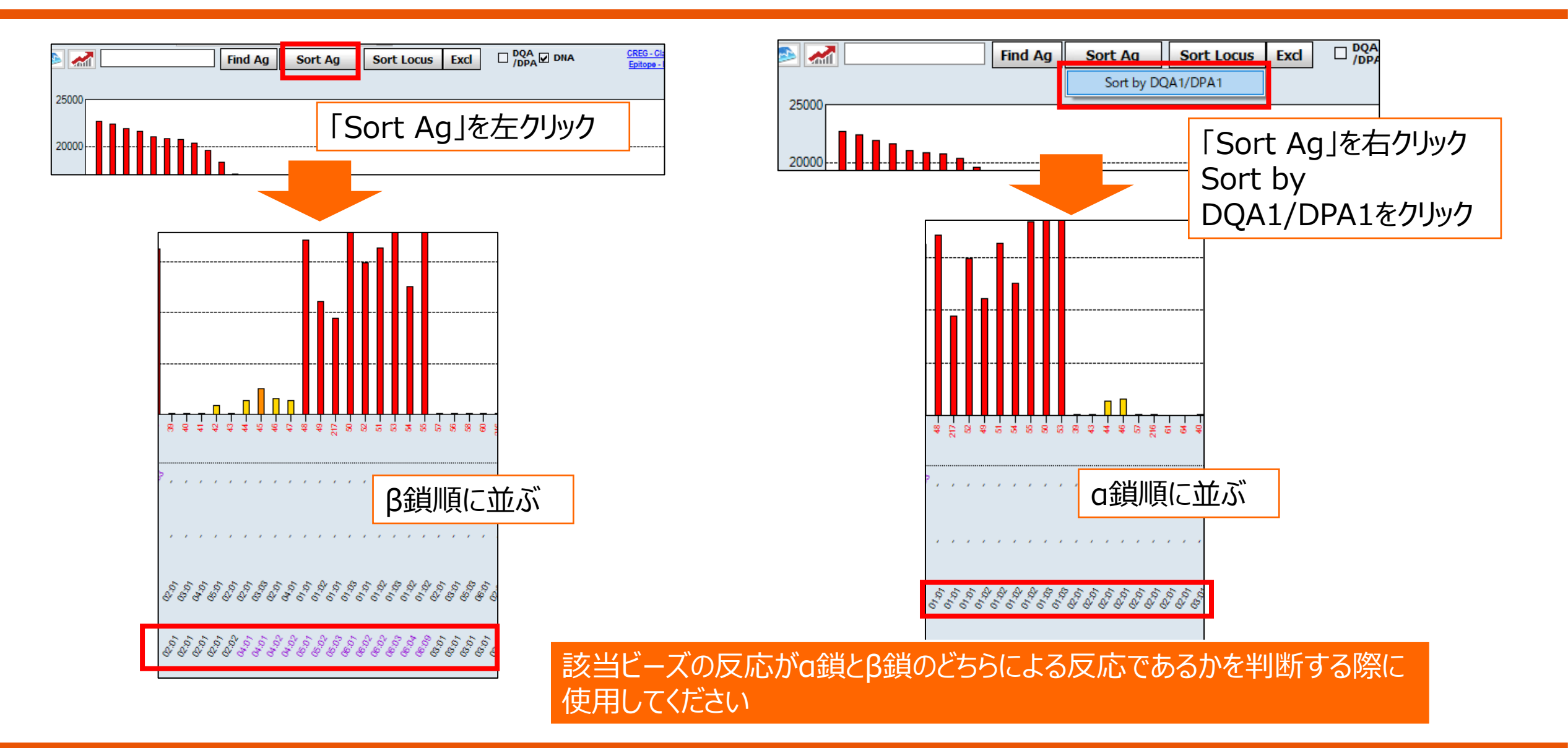

### Class IIの解析例

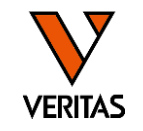

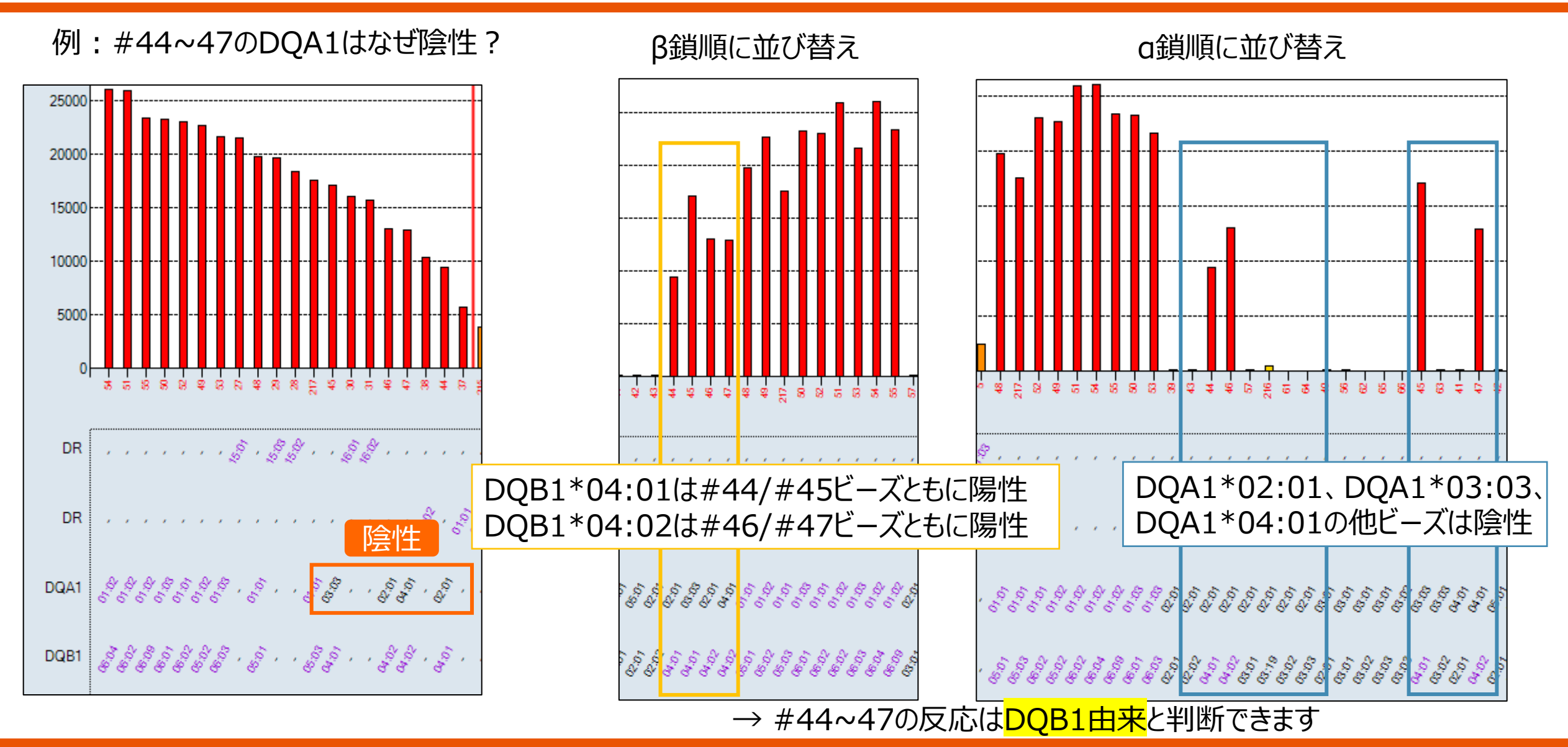

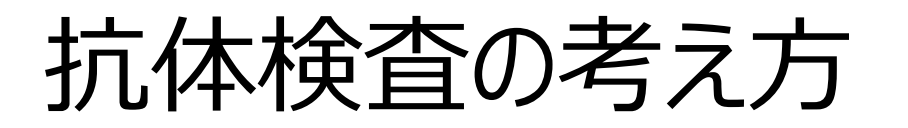

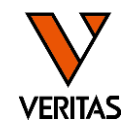

- 抗HLA抗体はHLA抗原の特異的な構造(=アミノ酸配列)に対して 産生される
- HLA抗原に特異的に結合するのではなく、HLA抗原が有するエプレット に特異的に結合する

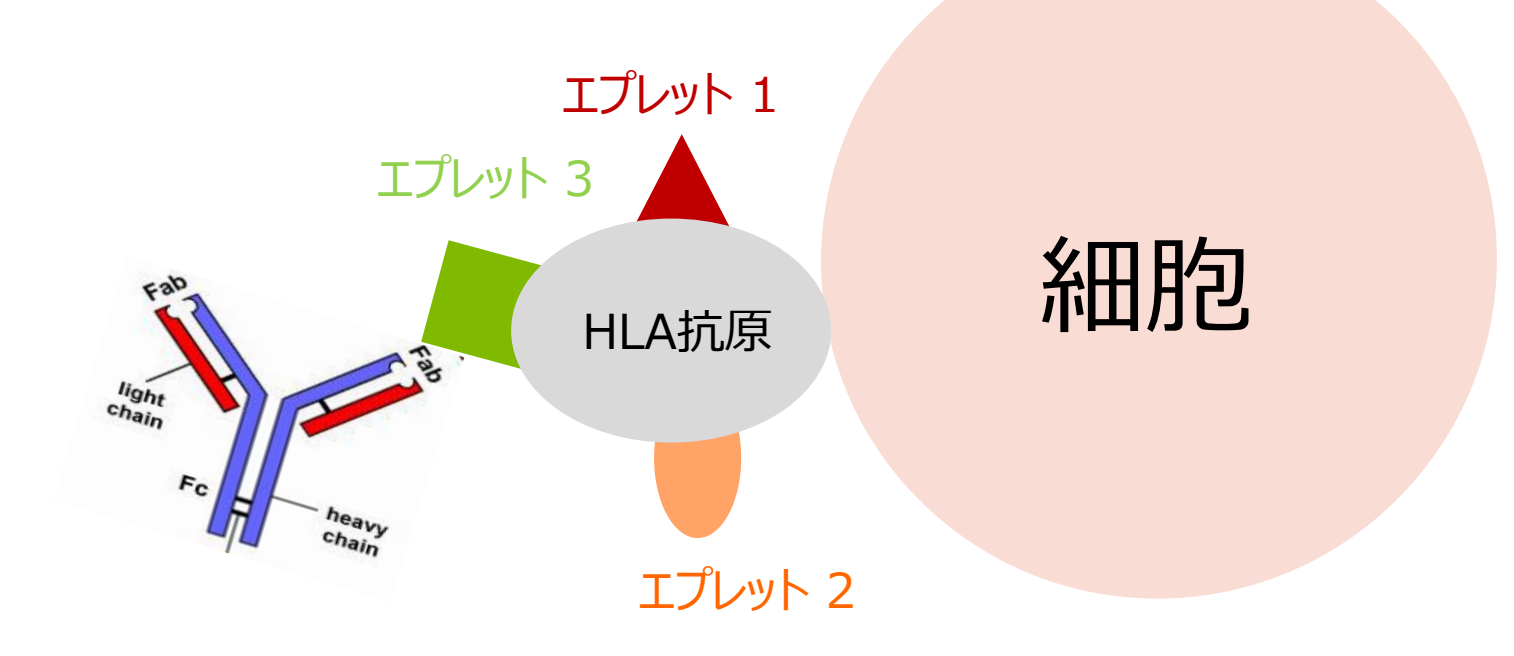

### CREG (<u>Cross Reactive Group</u>)

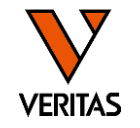

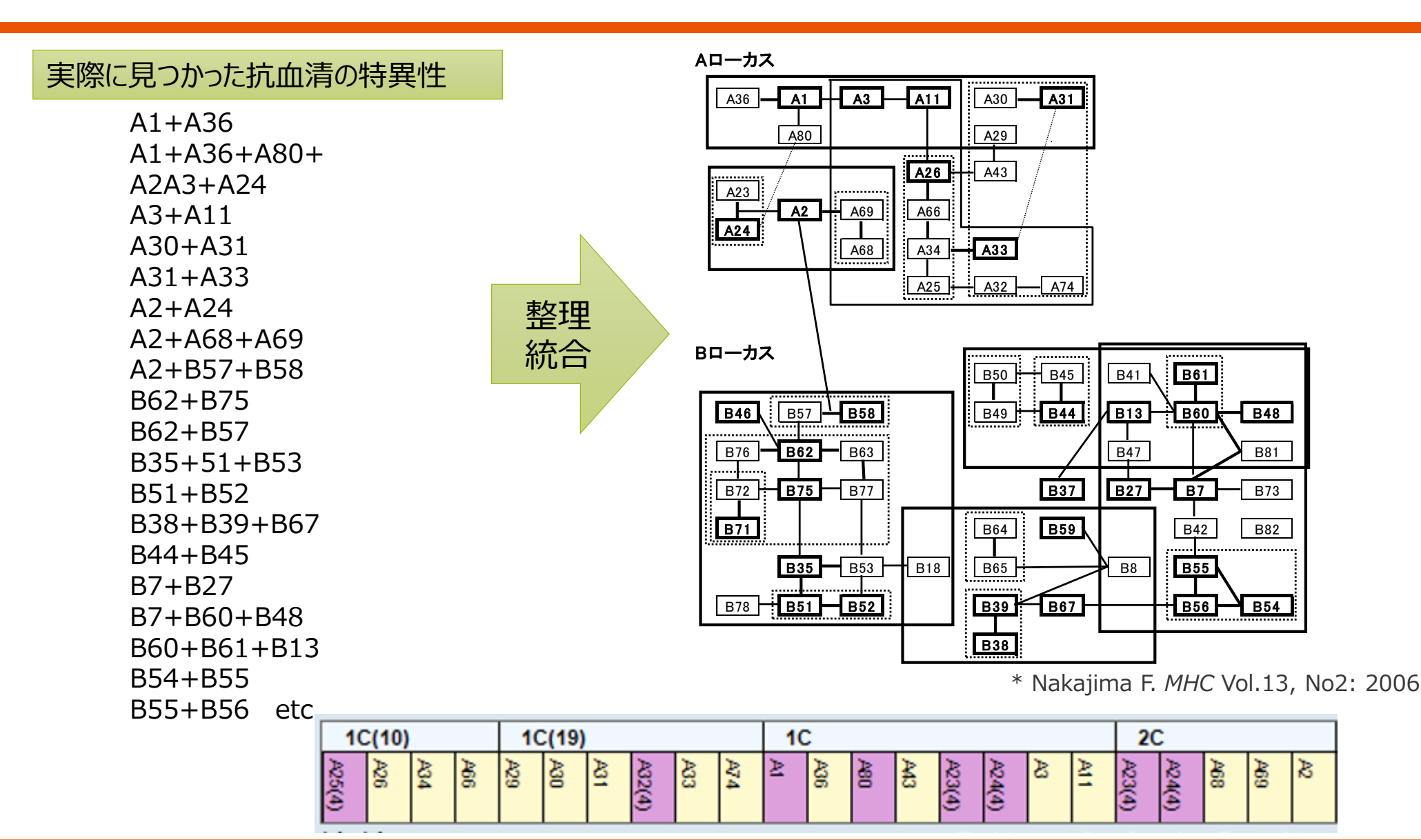

### CREG Mapの表示

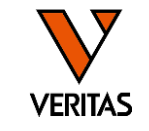

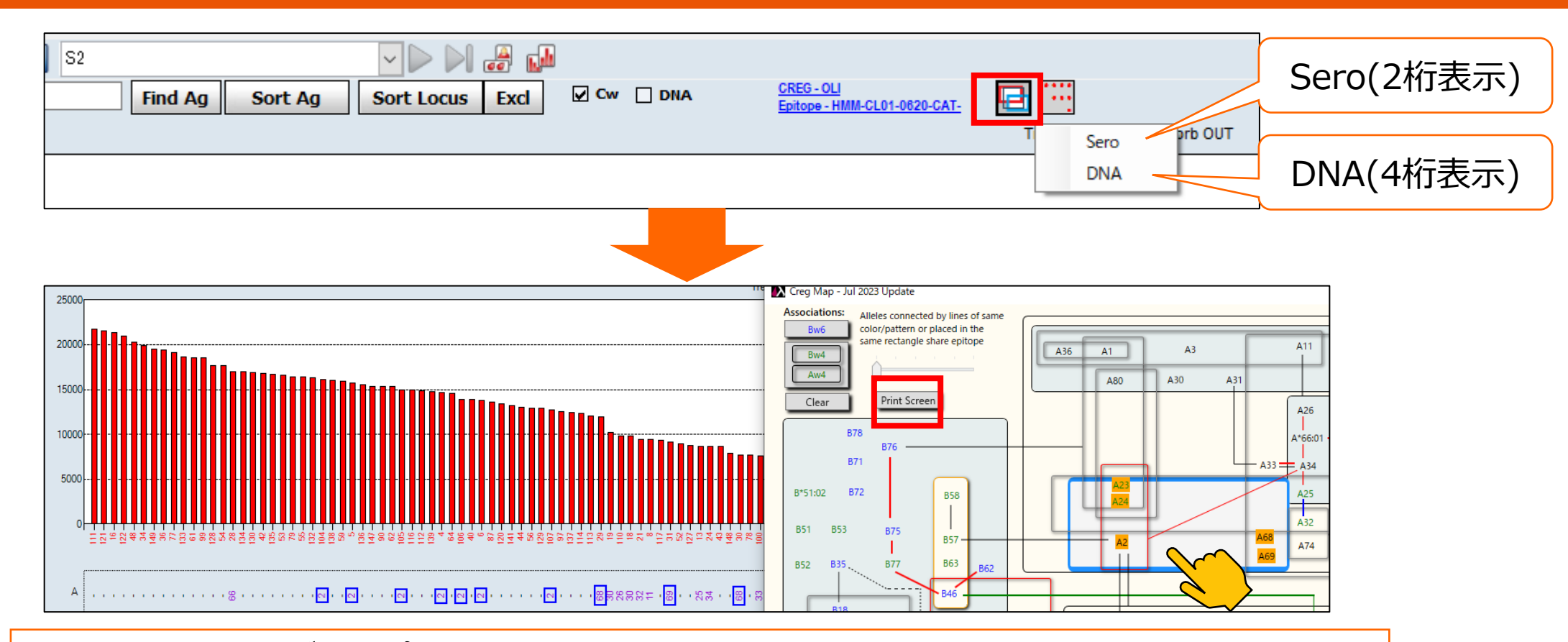

CREG Map上でグループを選択すると製品に含まれるアレルはオレンジ色にハイライトされ、 解析結果上では青枠で囲まれる Clearをクリックするとハイライトが消える ※HLA Fusion4.7からは「Print Screen」でpdf出力可能に

Epitope (エピトープ) とEplet (エプレット)

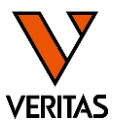

一般的に現在「エピトープ

- Epitope (エピトープ)
   Functional Epitope (機能的エピトープ)、Structural Epitope (構造エ ピトープ)
- Functional Epitope ≒ Eplet (エプレット)

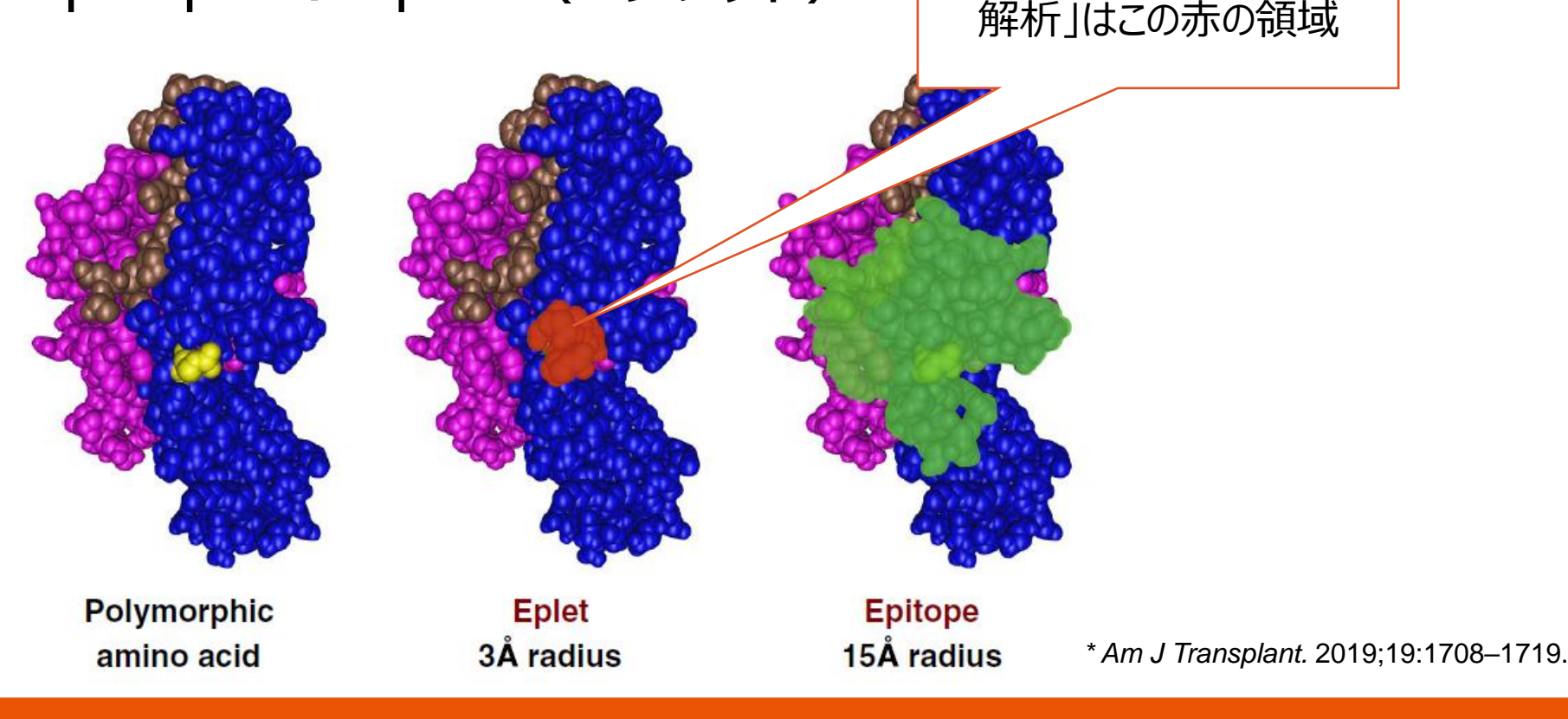

CREG Eplet VS 交差反応性グループ 抗原決定基

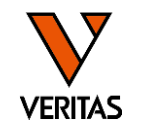

#### 抗原のアミノ酸配列に基づく抗体認識部位の分 抗体特異性に基づく抗原の分類で、抗原をグ ループ化して類似性を図式化したもの 類で、アミノ酸の位置と種類で示す 抗体の反応性に基づく分類 ↔ 抗原の設計図に基づく分類 旧来からの経験則 ↔ HLA遺伝子解析で明確化 実際の反応 ↔ 反応の予測 説明のつかない反応もある ↔ 予測どおりに反応しない場合もある Aローカス HLA allele α1-domain A3 A11 A30 A36 A1 A31 1112333333344445556666667777777888889 A29 A80 37917940123456134824623567034678901230 Position ..... HYFSREADTOFVRFAORR IOGOERNVHTDVDLGTLRGA A26 A43 Consensus A23 HLA-A\*01:01 A2 A69 A66 HLA-A\*02:01 A24 HLA-A\*11:01 A34 A33 A68 HLA-A\*24:02 6R HLA-A\*26:01

\* Nakajima F. MHC Vol.13, No2: 2006 (一部改変)

A32

A25

A74

抗原抗体反応は1:1の反応ではなく、1つの抗体は複数の抗原と反応する

HLA-A\*30:01

HLA-A\*31:01

HLA-A\*33:03

--S-

R-

--RN

### 判定結果の記録

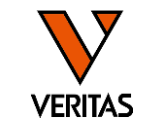

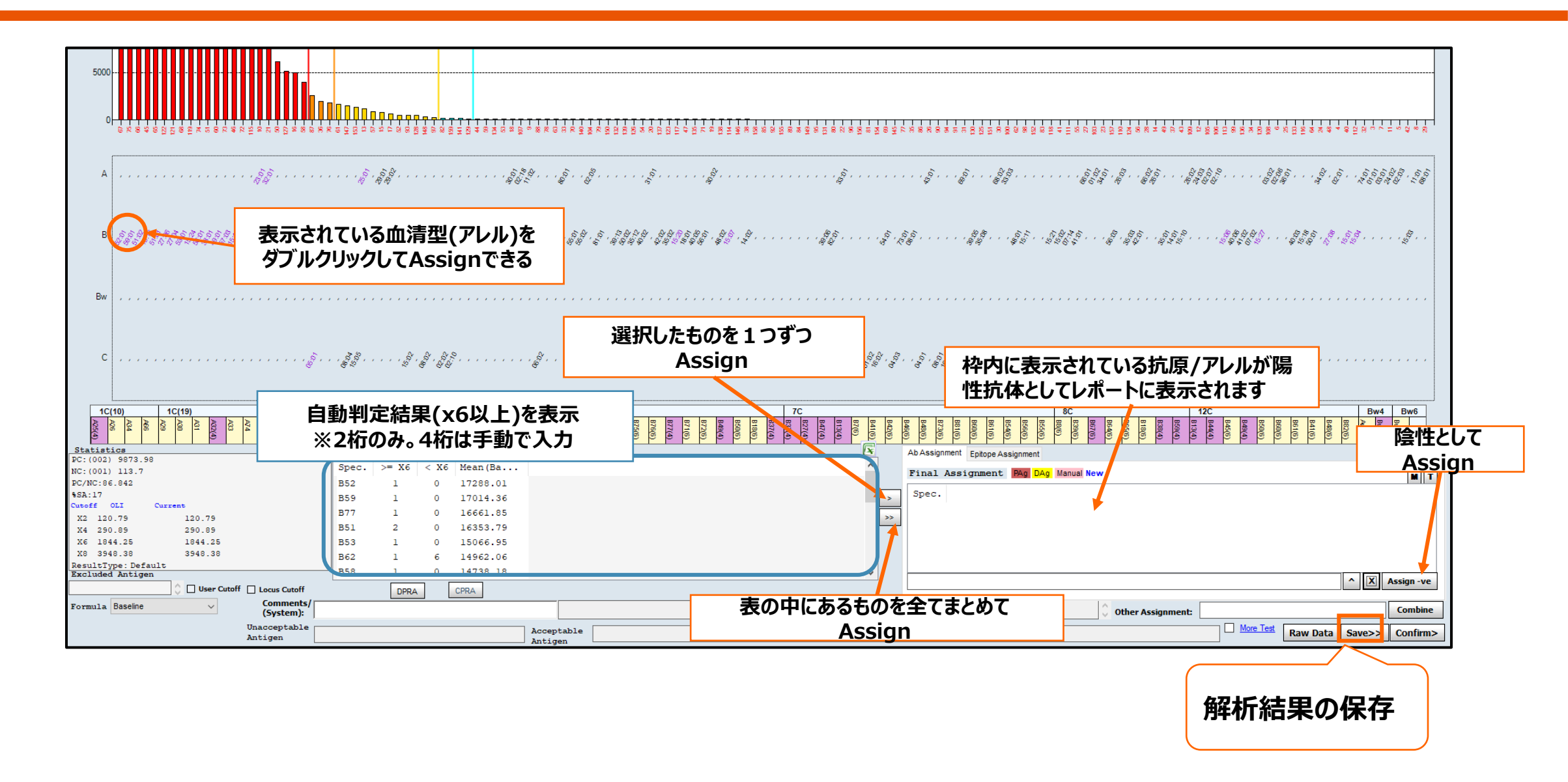

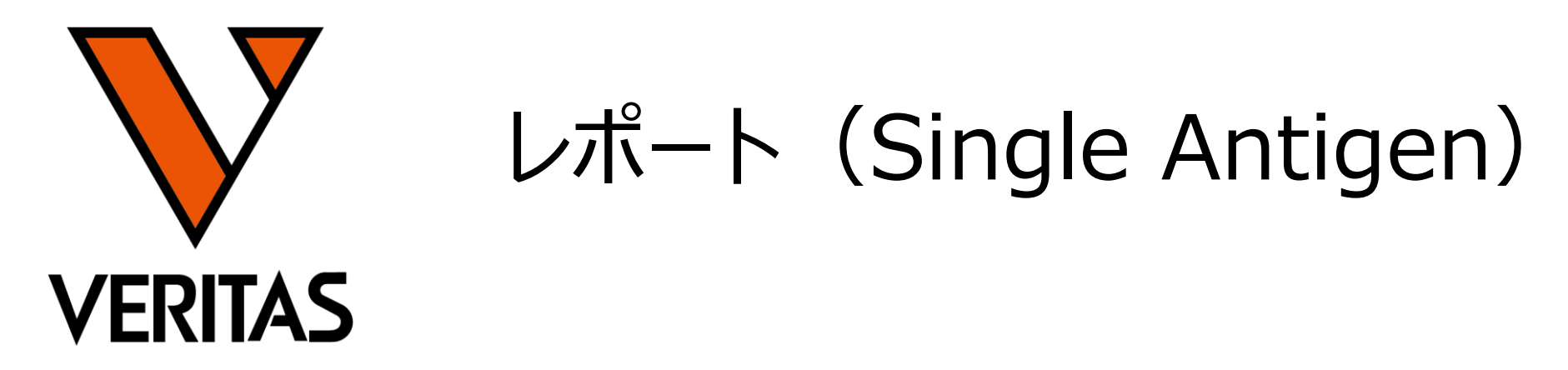

Veritas Corporation

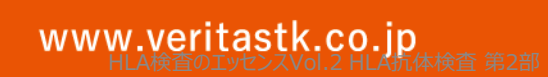

#### A GLOBAL BIOTECHNOLOGY MARKETING COMPANY

レポート

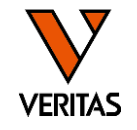

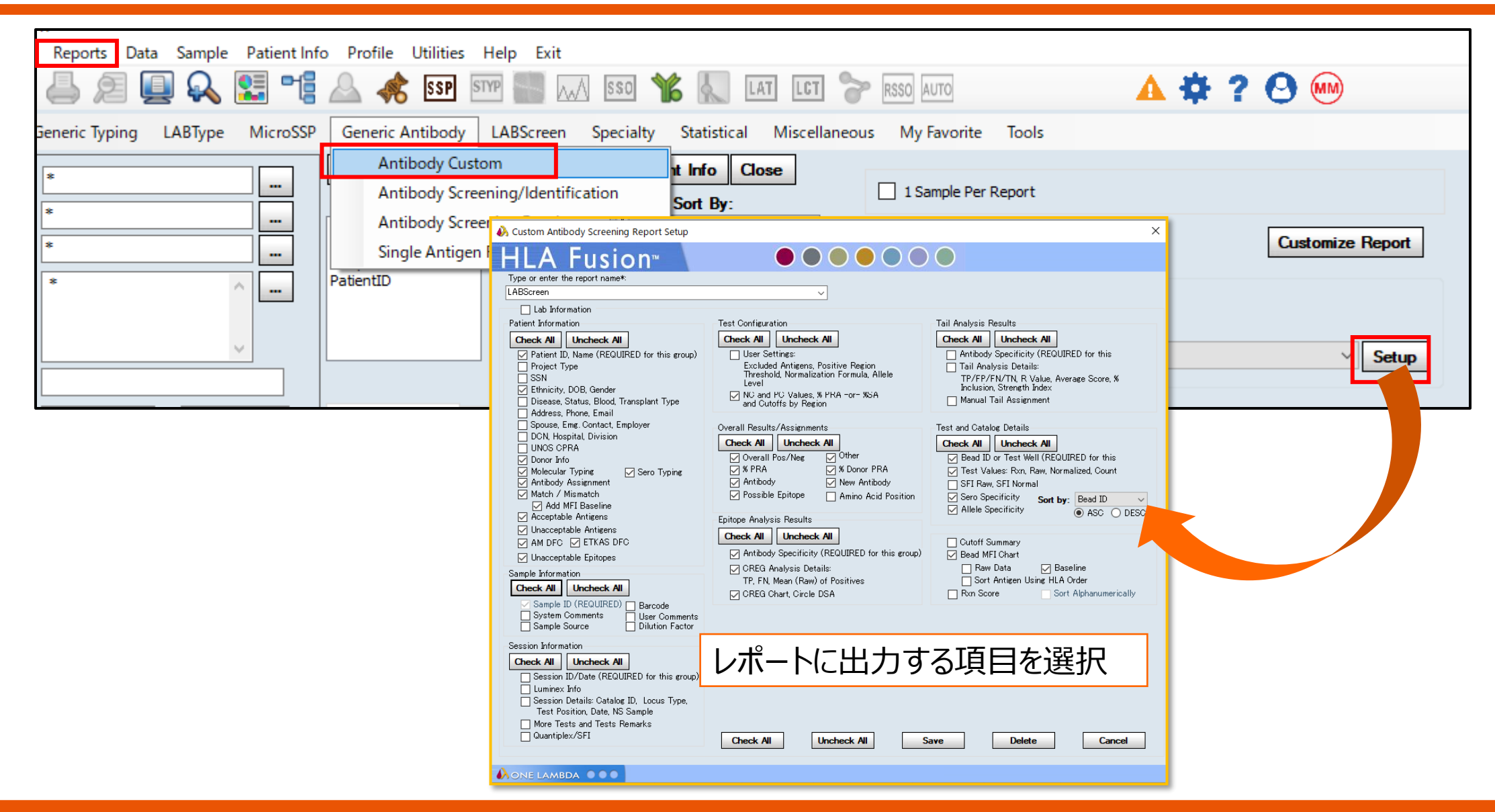

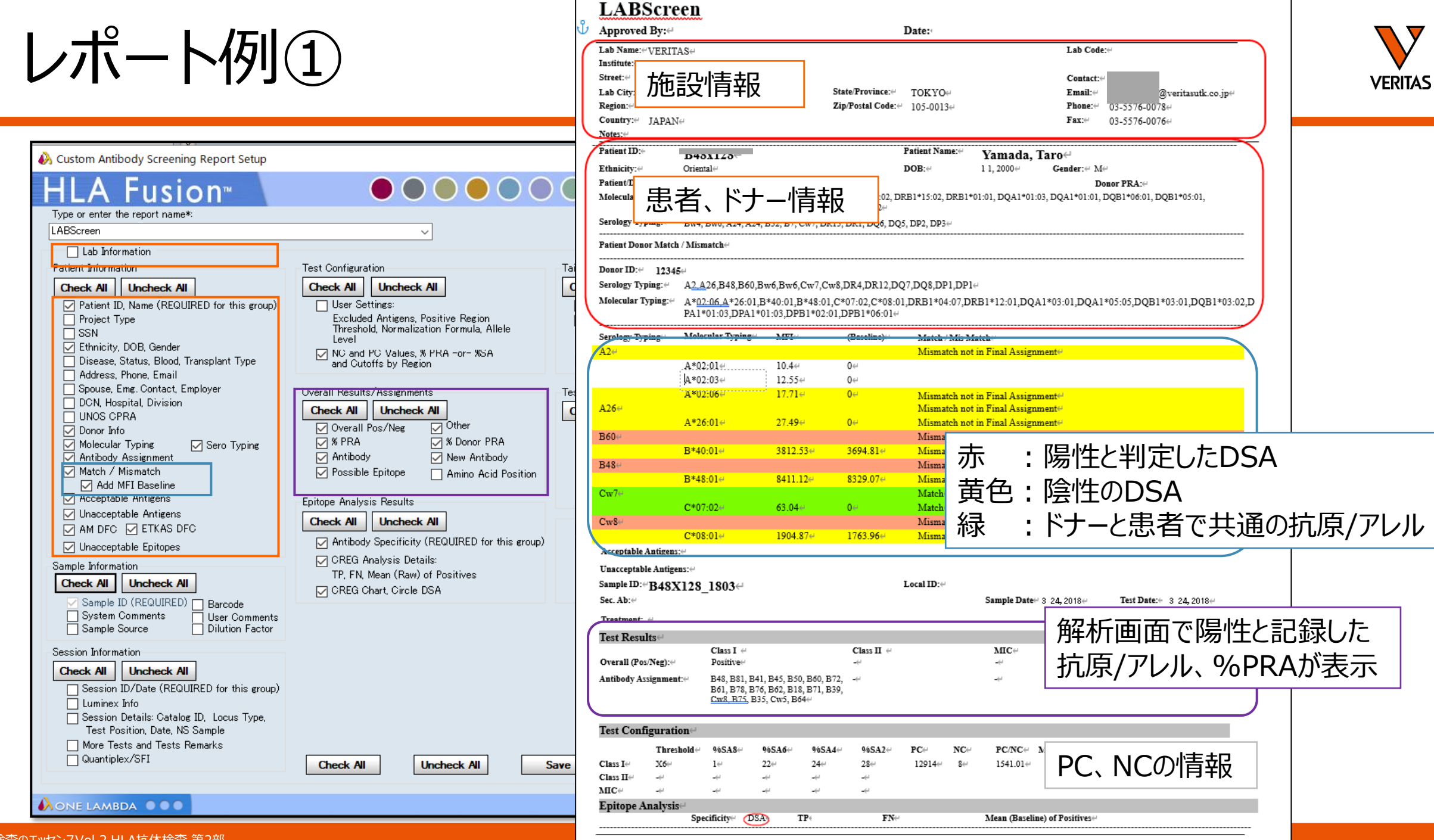

レポート例2

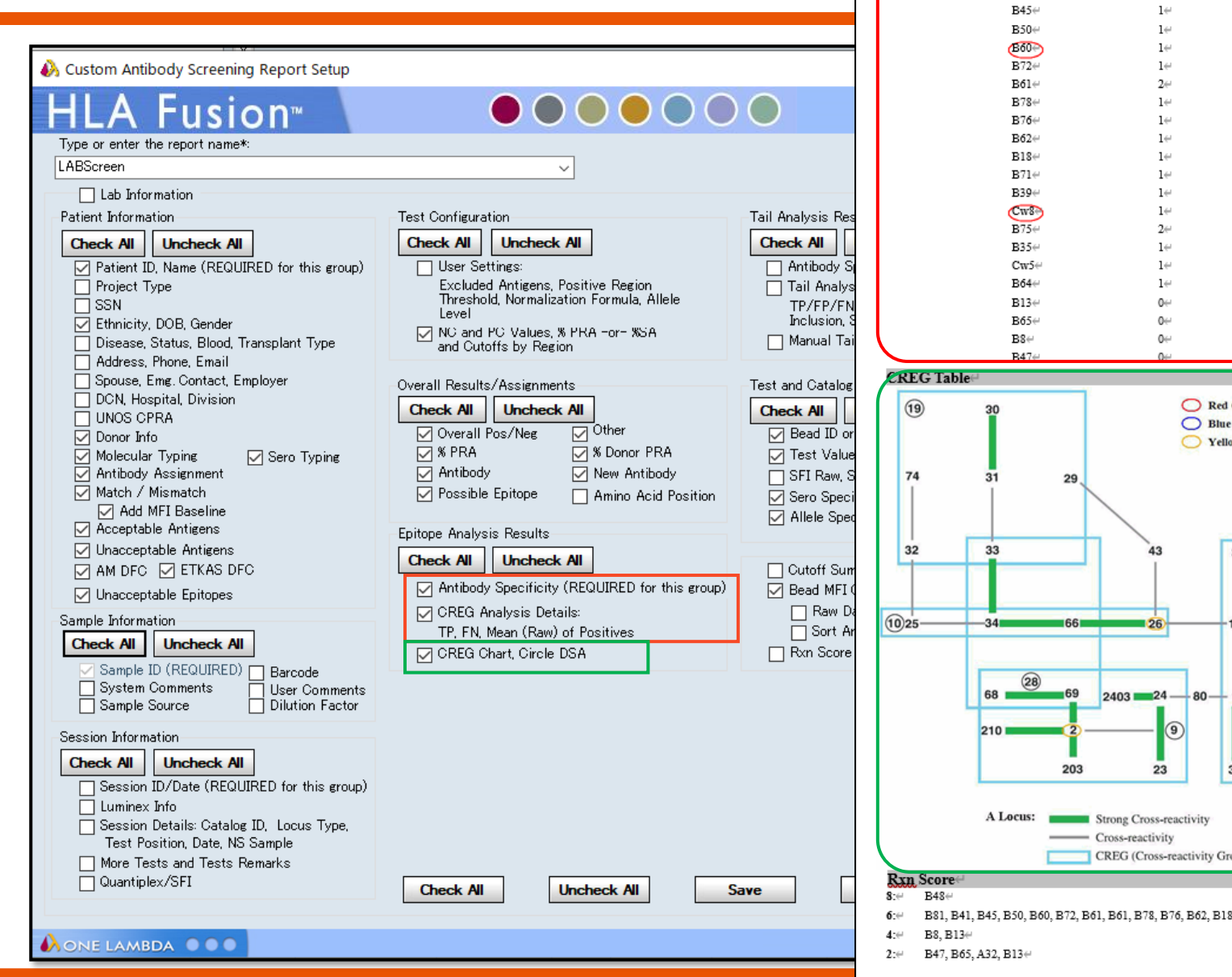

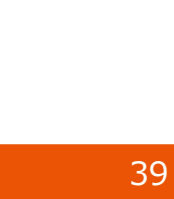

| · ·               | uysis-                                                                                                    |                                                                                   |                                                                          |                                                                                                    |                                                                                                    |
|-------------------|----------------------------------------------------------------------------------------------------|-----------------------------------------------------------------------------------|--------------------------------------------------------------------------|----------------------------------------------------------------------------------------------------|----------------------------------------------------------------------------------------------------|
|                   | Specificity# DSA                                                                                                 | TP                                                                                | FN⇔                                                                      | Mean (Baseline) of Positives                                                                                                  | <u>بور</u>                                                                                                    |
| Class I⇔          | (B48)                                                                                                    | 14                                                                                | 0~                                                                       | 8329.07↔                                                                                                    |                                                                                                    |
|                   | B\$1↔                                                                                                    | 14                                                                                | 0~                                                                       | 4022.35↔                                                                                                    | V EKI I.                                                                                                    |
|                   | B41∉                                                                                                    | 1~                                                                                | 0⊷                                                                       | 3972.47⇔                                                                                                    |                                                                                                    |
|                   | B45∉                                                                                                    | 14                                                                                | 0~                                                                       | 3972.03↔                                                                                                    |                                                                                                    |
|                   | B50∉                                                                                                    | 14                                                                                | 0~                                                                       | 3823.94                                                                                                    |                                                                                                    |
|                   | (B60-)                                                                                                    | 14                                                                                | 0↔                                                                       | 3694.81+                                                                                                    |                                                                                                    |
|                   | B72∉                                                                                                    | 14                                                                                | 0⊬                                                                       | 3665.06⊬                                                                                                    |                                                                                                    |
|                   | B61 <i>↔</i>                                                                                                    | 2∉                                                                                | 0↔                                                                       | 3526.54⇔                                                                                                    |                                                                                                    |
|                   | B78∉                                                                                                    | 14                                                                                | 0⊬                                                                       | 3194.77₩                                                                                                    |                                                                                                    |
|                   | B76⇔                                                                                                    | 14                                                                                | 0↔                                                                       | 3078.66↔                                                                                                    |                                                                                                    |
|                   | B62∉                                                                                                    | 14                                                                                | 0~                                                                       | 2749.4∉                                                                                                    |                                                                                                    |
|                   | B18∉                                                                                                    | 1~                                                                                | 0~                                                                       | 2615.14↔                                                                                                    |                                                                                                    |
|                   | B71∉                                                                                                    | 1~                                                                                | 0~                                                                       | 2489.25⇔                                                                                                    | 日期判正結果                                                                                                    |
|                   | B39⇔                                                                                                    | 14                                                                                | 0~                                                                       | 2276.31#                                                                                                    |                                                                                                    |
|                   | CwSe                                                                                                    | 14                                                                                | 0~                                                                       | 1763.96⊬                                                                                                    | (いんいし ト)の/生祀                                                                                                    |
|                   | B75∉                                                                                                    | 2~                                                                                | 0⇔                                                                       | 1657.23↔                                                                                                    |                                                                                                    |
|                   | B35∉                                                                                                    | 14                                                                                | 0                                                                        | 1469.18                                                                                                    |                                                                                                    |
|                   | Cw5#                                                                                                    | 14                                                                                | 0                                                                        | 1136 334                                                                                                    |                                                                                                    |
|                   | B64#                                                                                                    | 14                                                                                | 0                                                                        | 1089.43                                                                                                    |                                                                                                    |
|                   | B13#                                                                                                    | •.<br>0                                                                           | 24                                                                       | 04                                                                                                    |                                                                                                    |
|                   | B15+                                                                                                    | 04                                                                                | 14                                                                       | 04                                                                                                    |                                                                                                    |
|                   | B05+                                                                                                    | 0                                                                                 | 1-                                                                       | 04                                                                                                    | J I                                                                                                    |
|                   | D07-                                                                                                    | 0                                                                                 | 1                                                                        | 04                                                                                                    |                                                                                                    |
|                   |                                                                                                    | O Yello                                                                           | Circles DCA Negative                                                     |                                                                                                    |                                                                                                    |
| 74                | 31 29                                                                                                    |                                                                                   | on Circle: DoA Arganye                                                   | 54-42<br>56-55 2708-<br>3902 3901<br>16 3901                                                                                  | 27-47<br>CREGマップ                                                                                                    |
| 74<br>32<br>10)25 | 31 29<br>33<br>-34 66                                                                                            | 43                                                                                | 3<br>38<br>65<br>11<br>64                                                | 54-42<br>56-55 2708-<br>3902 3901<br>16<br>39<br>67<br>8 59                                                                   | 27-47<br>CREGマップ<br>4005<br>49 50<br>44 65                                                                                                    |
| 74<br>32<br>10)25 | 31 29<br>33<br>33<br>34<br>66<br>69<br>2403<br>210<br>203                                                        | 43<br>26<br>24<br>80<br>-<br>9<br>23                                              | 3<br>3<br>3<br>3<br>5<br>5<br>11<br>1<br>1<br>3<br>6<br>5                | 54-42<br>56-55 2708-<br>3902 3901<br>16<br>390-<br>3902 3901<br>16<br>5103-52 53<br>5102-51 35<br>5102-51 35<br>70<br>70      | 27-47<br>CREGマップ<br>4005<br>49 50<br>44 55<br>77 55 57<br>72 75 46                                                                                                    |
| 74<br>32<br>1025  | 31 29<br>33<br>33<br>34 66<br>68 28 69 2403<br>210 22<br>203<br>A Locus: Strong Cross-re<br>Cross-re<br>Cross-re | 43<br>26<br>24<br>80<br>23<br>Cross-reactivity<br>activity<br>Cross-reactivity Gr | 3<br>3<br>38<br>65<br>64<br>63<br>000p)                                  | 54-42<br>55-55 2708-<br>3902 3901<br>16<br>3902 3901<br>5103 -52 53<br>5102 -51                                               | CREG TYT<br>4005<br>4005<br>40 |
| 74<br>32<br>1025  | 31 29<br>33<br>33<br>34 66<br>68 28 69 2403<br>210 2<br>203<br>A Locus: Strong (<br>Cross-re                     | 43<br>26<br>24<br>80<br>23<br>Cross-reactivity<br>cross-reactivity Gr             | 3<br>3<br>3<br>11<br>1<br>3<br>3<br>5<br>5<br>0<br>0<br>0<br>0<br>0<br>0 | 54-42<br>55-55 2708-<br>3902 3901<br>16<br>3902 3901<br>5103 -52 53<br>5102 -51 - 35<br>5102 -51 - 35<br>78 70 70<br>B Locus: | Strong Cross-reactivity<br>CREG (Cross-reactivity Group)                                                                                                    |

レポート例3

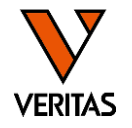

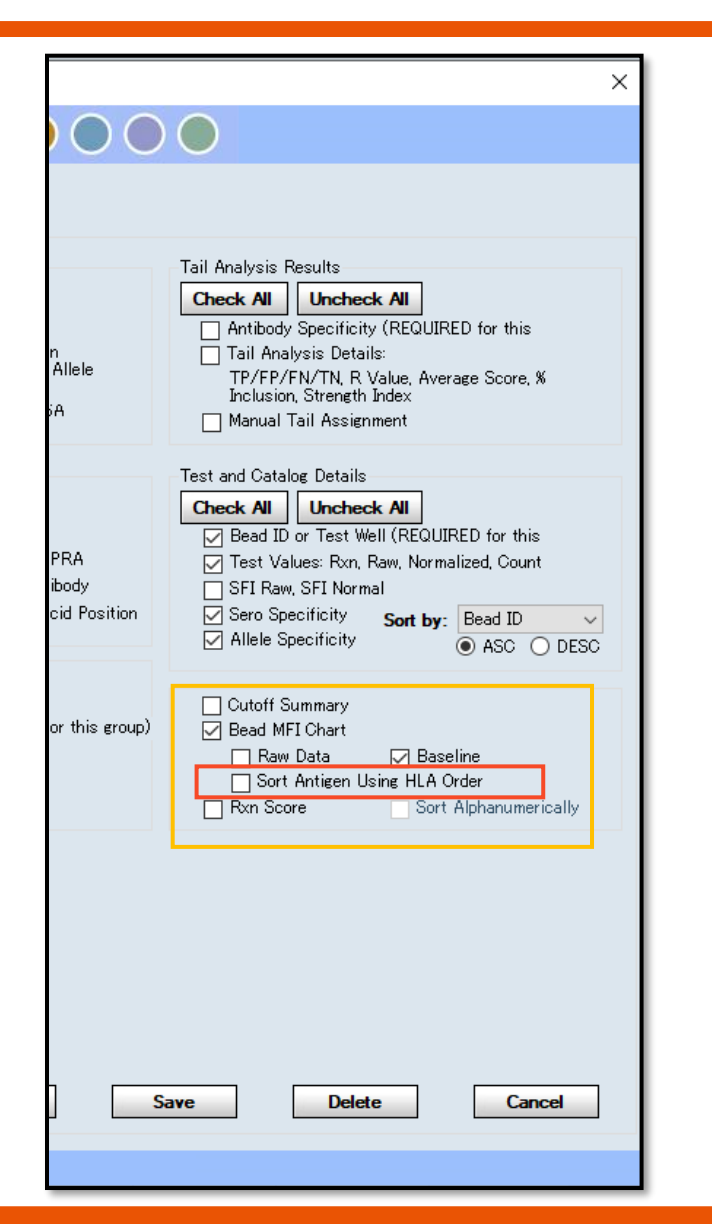

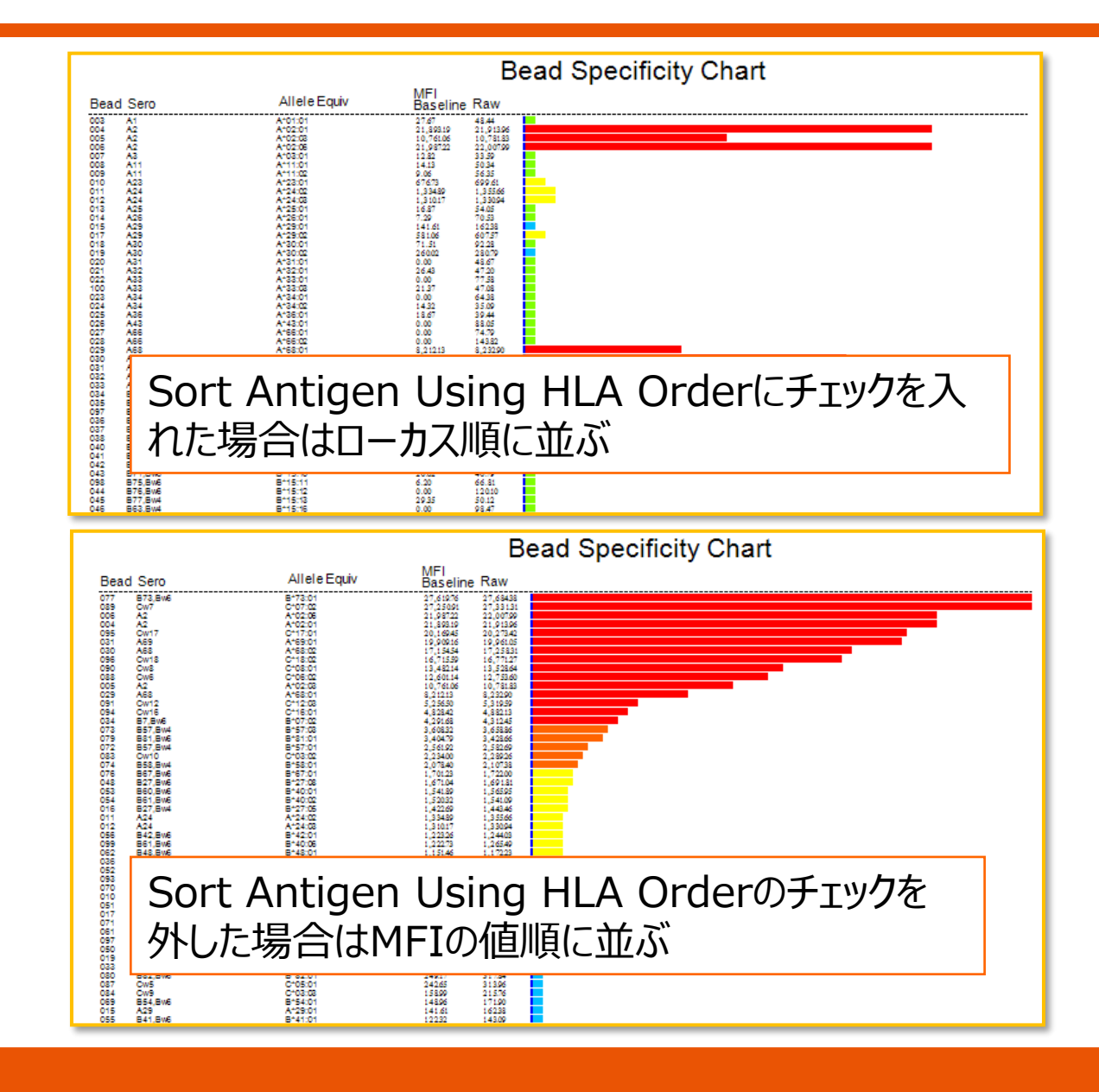

## その他解析で利用できる機能

VERITAS

- DSA、自己抗体の表示
   ドナー・患者タイピング情報を登録すると利用可
- Antibody tracking (同一検体の経時モニタリング)
   DSAトラッキングも可能
- Matchmakerを使ったエプレット解析
  - 過去の弊社ウェビナー
  - HLAワークショップ
  - One Lambdaチュートリアル動画
     をぜひ活用ください!

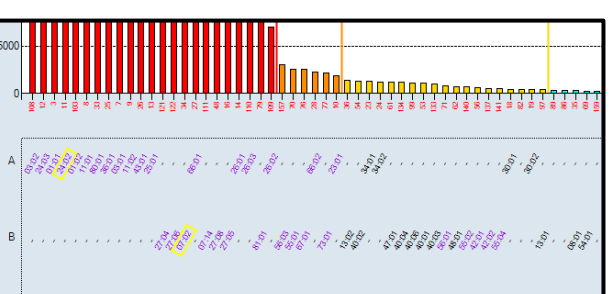

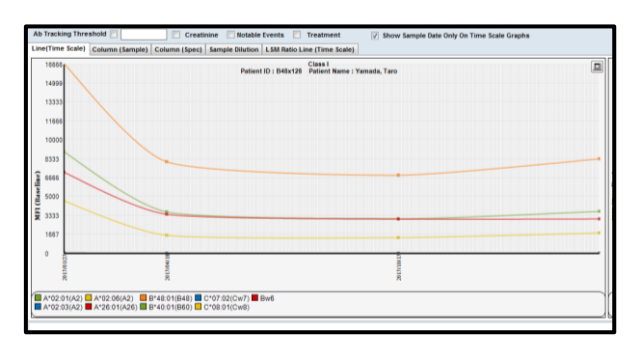

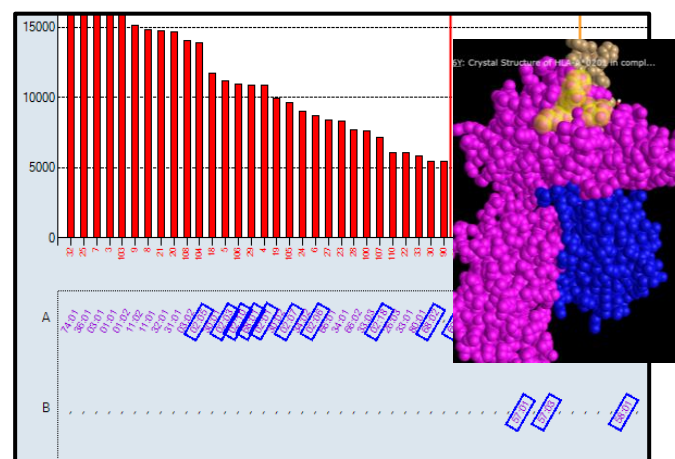

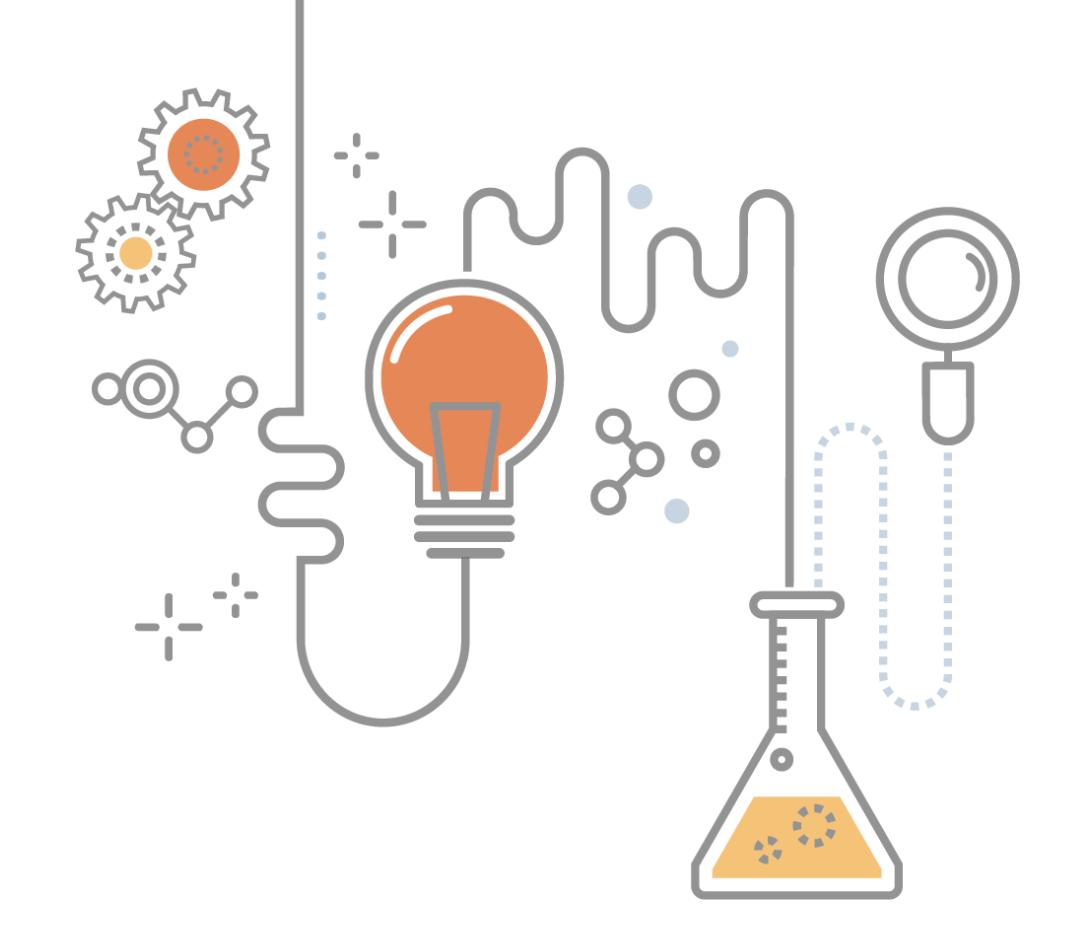

### ご清聴ありがとうございました。

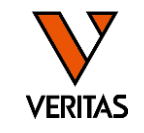

A GLOBAL BIOTECHNOLOGY MARKETING COMPANY